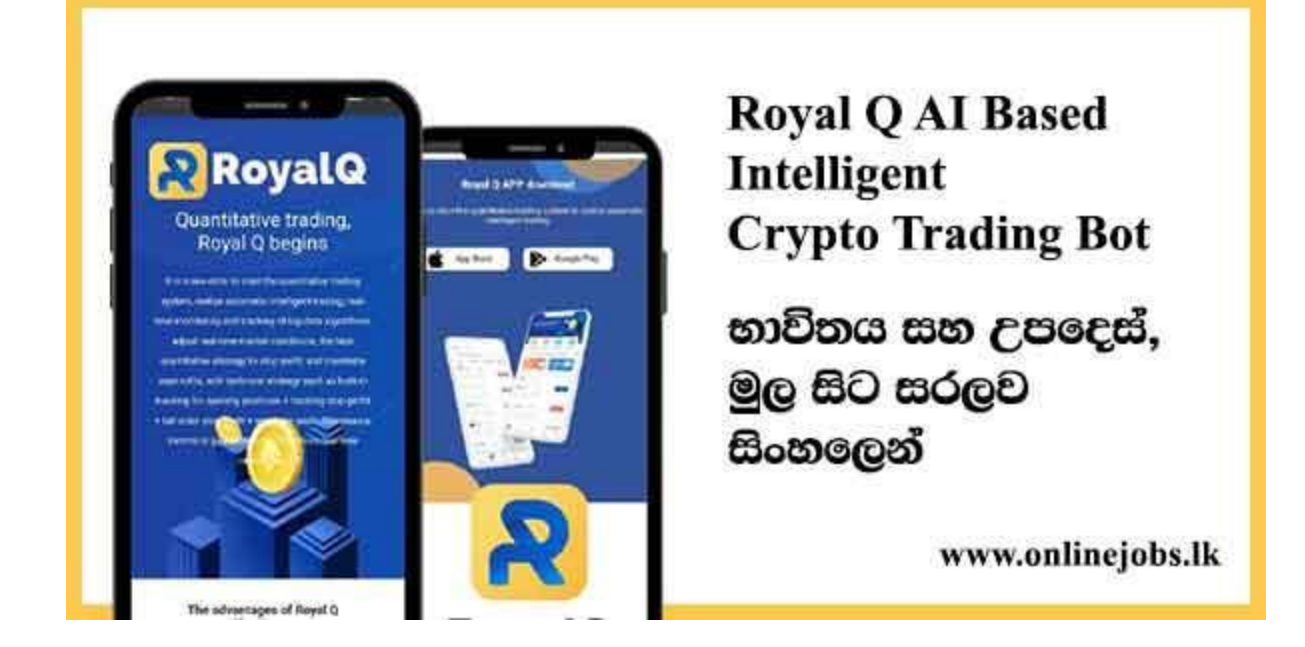

Royal Q Bot යෙදුම ගැන කතා කරන්න කලින් Crypto එහෙමත් නැත්තන් Cryptocurrencies ගැනත් Crypto Trading හොද අවබෝදයක් තිබිය යුතු වෙනවා. මේ ලිපියේ පලමු කොටසින් අපි ඉතාමත් කෙටියෙන් ඒ දෙවල් ගැන කතා කරලා ඉමු.

ඒත් එක්කම Royal Q Platform එකට සම්බන්ද වෙන්න මේ පහල දීලා තිය්න link එක පාවිච්චි කරන්න පුලුවන්.

# Royal Q Platform එකට සම්බන්දවන්න

සහ මේ ලිපියේ කොතැනක හරි ඔයාලට Royal Q Platform එක සම්බන්ද හෝ කුමක් හරි අදාල දෙයක් සම්බන්දව ගැටලුවක් තියනවනම් මේ පහල තියන Whatsapp Group එකට සම්බන්ද වෙලා අවශා ඕනම උපකාරයක් ලබාගන්න පුලුවන්.

# Whatsapp Group

- පලමුවෙනි කොටස
  - Cryptocurrencies පිලිබද මූලික කරුනු
    - Basics of Cryptocurrencies

- Crypto Mining
- Crypto Exchanges
- Crypto Trading
- Technical Analysis
- Spot Trading
- Leverage Trading
- දෙවන කොටස.
  - ං මොකක්ද මේ Royal Q Robot කියලා කියන්නේ?
  - Royal Q Robot නීතාහානුකූලද?
  - Royal Q Robot පාවිච්චි කරන්න අවශා වන දේවල් මොනවද?
  - Royal Q Robot භාවිතා කිරීමේදී අපේ මුදල් වලට ලැබෙන ආරක්ශාව
  - Royal Q Robot භාවිතා කිරීමේදී ගෙව්ය යුතු ගාස්තු
  - Royal Q Robot භාවිතා කර මුදල් උපයන ආකාරය
  - Royal Q Robot තවත් එක Pyramid Scheme වංචාවක්ද?
  - Royal Q Robot හි ලියාපදිංචි වීම
  - Royal Q Wallet වෙත USDT Transfer කිරීම
    - Binance එකෙන් Royal Q Wallet එකට USDT Transfer කරමු
  - o Binance API එක සහ Royal Q App එක සම්බන්ද කිරීම
    - Binance APP Guide
    - Binance Web Guide
    - Binance App සහ Web දෙකෙන්ම මීලග පියවර
  - Royal Q Robot නිවැරදිව භාවිතය හා Trading Process එක Automate කිරීම
    - Copy trading
    - Manual Trading
  - Royal Q Intelligent Bot භාවිතයෙන් ලැබෙන Profit සහ ඒවා
     withdraw කිරීම
    - 🔹 Royal Q Bot හරහා ලැබෙන Trade Profit
    - Referral Bonus සහ තමන්ගේ පහල ටීම් එකේ Trade Profit එකෙන් ලැබෙන කොටස
  - Royal Q Intelligent Bot Profit Proof

විශේෂ දැනුම්දීම -

මේ ලිපිය කියවන ඔයාලා හැමෝම හොදින් මතක තියාගන්න ඕන දේ තමයි අපි මේ කතා කරන Royal Q Bot විතරක් නෙමේ ඕනම Trading Bot කෙනෙක් පාවිච්චි කරලා ලාභ ලබන්න නම් අනිවායීයෙන්ම Cryptocurrency පිලිබදව Basic Knowledge එක හෝ ඔයාට තියෙන්න ඕනේ. මේ ලිපිය කියවලා හරි නැත්තන් Youtube Video එකක් බලලා හරි ඒකේ තියන Profit එක දැකලා මේ Crypto Trading ගැන කිසිම අවබෝදයක් නැතුව මේ Royal Q Platform එකට join වෙන්න එපා.

මොකද මේ වෙද්දි විවිද Youtube Channel හරහා Crypto trading පිලිබදව දැනුමක් නැති අය මේ Royal Q Platform එක Promote කරනවා ඔයාලගෙන් එන Referrel Bonus එක ලබාගැනීම පමනක් ඉලක්ක කරලා..

මේ Royal Q Platform එක සම්බන්දව මූලික අදහස මේ ලිපියෙන් ලබා දුන්නත් මේත් සමග වැඩ කරද්දී ඔයාට එන පුශ්න වලට විසදුම් ලබා ගන්න නම් මේ Platform එක සහ Cryptocurrencies පිලිබද හොද දැනුමක් තියන Mentor කෙනෙක් යටතේ මේ Platform එකට register වෙන්න..

ඒ සමගම අප විසින් Trading Strategies, Technical Analysis වගේ දැනුම බෙදන Sessions සංවිදානය කරනවා සතියකට අවම 2ක් හෝ 3ක් ලෙස.මේ Sessions වලට සහභාගී වීමට අවශා තොරතුරුත් ඔබගේ Mentor හරහා ලබා ගත යුතුයි.

මේ නිසා මේකට සම්බන්ද වෙන්න පෙර ඔයා සම්බන්ද වෙන්නේ කවුරු හරහාද කියන එක අනිවායීයෙන්ම හොයලා බලන්න..ඔහුගේ දැනුම පිලිබද සොයා බලන්න..එහෙම නැතුව "රැල්ලට" මේ සමග සම්බන්ද වෙලා ඔබගේ මුදල් අපතේ නොයවන්න.

පළමුවන කොටස

Cryptocurrency එකක් කියලා හදුන්වන්නේ Blockchain Technology එක පාවිච්චි කරලා තිර්මානය කරලා තියන Digital Assets විශේෂයක්. ඔබගේ පසුම්බියේ තියන මුදල් තෝට්ටූවට වගේම මේ Cryptocurrencies වලටත් වටිනාකමක් තියනවා. ඒ කොහොම උනත් Cryptocurrencies කියන්නේ තනිකරම Digital Asset එකක් නිසා සාමානා මුදල් නෝට්ටුවක් වගේ Physical දෙයක් විදිහට දැකගන්න හැකියාවක් ලැබෙන්නේ නෑ. ලෝකෙ පළමුවෙනි Cryptocurrency එක වූ Bitcoin මුලින්ම හදුන්වලා දෙන්නේ 2009 වසරෙදි සතොශි නකමොටෝ කියන අනුවර්ථ නාමයෙන් පෙනී සිටින පුද්ගලයා හෝ කණිඩායම විසින්. මේ වෙනතුරුම කවුරුත් මේ පුද්ගලයා හෝ කණිඩායම කවුරුන්ද කියලා හරියටම දන්නේ නෑ.

Cryptocurrency නිර්මානය කිරීමේ කියාවලිය Crypto Mining කියලා හදුන්වනවා. මේ Mining කියාවලිය සරලවම කියනවානම්, ඔබගේ ලග තියන පරිගනකය ණයට ලබාදෙනවා අනෙකුත් පිරිස් සිදුකරන Crypto Transactions වල නිරවදහතාවය පරික්ශා කිරීම සදහා. මෙකෙදි ඇත්ත වශයෙන්ම වෙන්නේ විසදීමට ඉතාමත් අමාරු ගනිත ගැටලුවක් විසදීම මගින්, යම්කිසි කාලසීමවක් තුල සිදුවුන Cryptocurrency Transactions පිලිබදව දත්ත නිරවදහ බවට සහතික කිරීමක්.

මේ විදිහට සාර්ථකව ගැටලුව විසදන පරිගනකයට ගාස්තුව විදිහට යම්කිසි පුමානයක Cryptocurrency පුමානයක් ලබාදෙනවා. ඒත් එක්කම මේ විදිහට Cryptocurrencies mine කරන පරිගනක පුමානය වැඩි වෙන්න වෙන්නම මේ පරිගනක වලට විසදන්න තියන ගනිත ගැටලුවේ සංකීර්න බවත් වැඩි වෙනවා.. මේ වෙද්දි ගොඩක් Cryptocurrencies Mine කරද්දී අපේ සාමනා පරිගනකයකින් විසදන්න නොහැකි මට්ටමට මේ ගැටලු සන්කීර්න වෙලා තියන නිසා අපිට සාමානා පරිගනකයකින් මේ වැඩේ කරන්න අමාරු වෙනවා..

ඒ නිසා අපිට පුලුවන් තව අපි වගේම Cryptocurrencies Mine කරන පිරිසක් එක්ක එකතු වෙලා, අපි හැමදෙනාගෙම පරිගනක වල Processing Power එක එකතු කරලා මේ ගැටලු විසදන්න..ඊට පස්සේ Reward එක විදිහට ලැබෙන Cryptocurrencies, අදාල Mining Process එකට දායක වුනු සියලු දෙනා අතරේ ඔවුන් ලබා දුන්න දායකත්වයට සාපේක්ශව බෙදිලා යනවා.

මේ විදිහේ සංවිදානයකට Mining Pool එකක් කියලා කියනවා. ඔබගේ පරිගනකයේ කුඩා Software එකක් Install කරලා අදාල Processing Power එක Mining Pool එකට ලබාදීමේ ඉදලම, ඒ වෙනුවෙන්ම නිර්මානය කරපු High End GPU සහිත පරිගනක භාවිතා කිරීම සහ, Crypto Mining වලටම ඒ වෙනුවෙන්ම සැකසූ Miners භාවිතා කරලා Mining Pool එකකට සම්බන්ද වෙලා දායකත්වය ලබා දීලා අදාල Rewards ලබාගැනීමේ හැකියාව තියනවා නමුත් ඔබ සාමානය පරිගනකයක් භාවිතා කරලා Mining Pool එකකට සම්බන්ද උනත්, සාමානය පරිගනකයක Processing Power එක සාපේක්ශව ඉතාමත් අඩු බැවින් ලාභ ලබාගැනීම ඉතාමත් අපහසුයි. ඒ නිසා Crypto Mining මගින් සැලකිය යුතු අදායමක් ලබා ගන්න නම් ඒ වෙනුවෙන් විශේෂයෙන් සැකසූ පරිගනක පද්ධතියක් පාවිච්චි කිරිම තමයි වඩාත්ම හොද වෙන්නේ.

මේ සදහන් කරපු විස්තරයත් එක්ක ඔයාලට Crypto Currencies පිලිබදව මූලිකම අවබෝදයක් ලැබෙන්න ඇති කියලා අපේක්ෂා කරනවා. මේ විස්තරයත් එක්ක ඔබට තේරෙනවා ඇති හැමදෙනෙක්ට්ම මේ කියන Crypto Mining Process එකට දායක වෙන්න හැකියාවක් නෑ. එහෙනම් අපිට අවශා වෙලාවට මේ Cryptocurrencies ලබා ගන්න නම් තවත් කෙනෙක්ගෙන් මිලදී ගත යුතු වෙනවා. ඊලගට අපි බලමු මේ විදිහට Cryptocurrencies මිලදී ගන්න පුලුවන් කොහෙන්ද කියලා..

Cryptocurrencies විකිනීමට සහ මිලදී ගැනීමට වෙන්වුන Marketplaces, Crypto Exchanges කියලා හදුන්වනවා..මේ Crypto Exchanges හරහා ඔබ ලග තියන සාමානා මුදල් ලබා දීලා ඒ වෙනුවට Cryptocurrencies ලබා ගැනීමේ හැකියාව තිබෙනවා. ලංකාව ඉන්දියාව වගෙ ආසියාතික රටවල වැඩියෙන්ම භාවිතා වන Crypto Exchange එක විදිහට අපිට <u>Binance Exchange</u> එක හදුන්වන්න පුලුවන්. මීට අමතරව,

## **Register with Binance**

- 1. FTX
- 2. Coinbase
- 3. Huobi
- 4. Kraken
- 5. FTX
- 6. KuCoin

වගේ තවත් ජනපුය Crypto Exchanges දකින්න පුලුවන්. මේ ලිපියෙ අපි අවදානය යොමු කරන්නේ Binance Exchange එක වෙතට. ඒකට හේතුව වෙන්නේ අපි කතාකරන්න යන Royal Q Trading Bot වැඩසටහන කියාත්මක කරන්න පුලුවන් වෙන්නේ Binance හෝ Huobi කියන Exchange දෙකෙන් එකක වීම. මේ දෙකෙන් වැඩි දෙනෙක් භාවිතා කරන්නේ Binance Exchange එක නිසා අපි ඒ ගැන අවදානය යොමු කරමු. මීලගට අපි බලමු Crypto Trading කියන්නේ මොකක්ද කියලා. සරලම උදාහරනයක් ලෙස මේ මොහොතේ Bitcoin එකක වටිනාකම \$45000 ලෙස උපකල්පනය කරමු. මේ මිලට අපි 0.001BTC පුමානයක් මිලට ගන්නවා කියලා උපකල්පනය කරමු.

ඒ සදහා අපිට වැයවෙනවා \$45 මුදලක්. මේ විදිහට ගත්ත Bitcoin පුමානය අපේ ලග තියාගෙන ඉදලා Bitcoin එකක වටිනාකම \$50000 ට වැඩි වුනු වෙලාවට අපි ලග තිබෙන 0.001BTC පුමානය \$50 කට ව්කුනලා දාන්න පුලුවන්. එතකොට \$5 මුදලක් ලාබ ලබන්න අපිට පුලුවන්. මෙන්න මේ කියාදාමයට සරලවම අපි කියනවා Crypto Trading කියලා..මිල අඩු අවස්තාවකදී මිලදී ගැනීමත්, මිල වැඩි අවස්තාවකදී අලෙව් කිරීමත්.

දැත් ඔබ අතිවායේ ත්ම සිතනවා ඇති මේ විදිහට මිල ඉහල පහල යන්න විශාල කාලයක් ගතවෙනවද කියලා. ඇත්තෙන්ම තෑ. Cryptocurrencies ඉතාමත් Volatile currency විශේෂයක් කියල හදුන්වනවා..ඒකට හේතුව තමා ඉතමත් ඉක්මනින් මේවගේ අගය ඉහල පහල යන්න තියන හැකියාව.

මේ ඉහල පහල යාම එක් අතකින් Trade කිරීම සදහා ඉතා වාසිදායක වෙනවා..අනිත් අතින් නොහිතපු වෙලාවක මිල පහල යාමෙන් පාඩු විද දරාගන්නත් සිදුවෙනවා.. ඔබ Crypto Trading වලට සම්බන්ද වෙනවනම් මේ සදහන් කල පාඩු විද දරාගැනීමට සහ ඒවායෙන් ගැලවීමට දැනුම සහ ඉවසීම අතාහාවශාය වෙනවා. ඒත් එක්කම මතක තියාගන්න මේ Trading හැම විටම සිදු කරන්නේ Cryptocurrency යුගලයක් පාව්ච්චි කරලා. උදාහරනයක් විදිහට BTC සහ USDT යුගලය දක්වන්න පුලුවන්. USDT කියන්නේ Stable Coin එකක් කියලා අපි හදුන්වනවා. ඒ කියන්නේ USDT Cryptocurrency එකේ අගය සැමවිට්ම US Dollar එකට ඉතාමත් ආසන්න අගයක පවතින එක.ඉතින් යුගලයේ එකක් Stable වෙන එකෙන් අපිට අනෙක් Cryptocurrency එක Stable Cryptocurrency එකට සාපේක්ශව ඉහල පහල යන විදිහ ගැන හොද වැටහීමක් ලබාගන්න පුලුවන්.

අපි මේ ලිපියෙදි කතාකරන්නේ Binance Exchange එක හරහා සිදුකල හැකි Spot Trading නම් crypto trading අකාරය පිලිබදව..මේකෙදි සිද්ද වෙන්නේ, කලින් සදහන් කරපු ආකාරයට ඉතාමත් සරලවම යම්කිසි මිලකදී අපි Cryptocurrencies මිලදී ගැනීම සහ මිල වෙනසකට පසු අලෙව් කිරීම. බැරි වෙලාවත් මිලදී ගත්ත Cryptocurrency එක මිල පහල වැටුනත්, ඔබ මිලදීගත්ත Cryptocurrency පුමානයේ කිසිම වෙනස් වීමක් වෙන්නේ නෑ.. ඒ නිසා අයෙත් යම්කිසි වෙලාවක ලාභයක් ගත හැකි පුමානයට මිල ඉහල යන තුරු ඉදලා විකුනා දාන්න පුලුවන්. මේ විදිහට මිල පහල යාම Floating Loss කියලා හදුන්වනවා.. දැන් ඔබ කල්පනා කරනවා ඇති බැරි වෙලාවත් පහලට ගිහින් අයෙත් ඉහලට ආවේ නැත්තන් කියලා. මේ ගැටලුවෙන් බේරිම්ට තමා ඔබට යම්කිසි පුමානයක් Cryptocurrency පිළිබදව සහ Cryptocurrency Market එක පිලිබදව දැනුමක් අතාපාවශප වෙන්නේ.. ඔබ Trade කිරීම සදහා මොකක් හරි Cryptocurrency එකක් තෝරාගැනීමට පුථම එම Cryptocurrency එකේ මිල ඉහලයමින් පවතිනවද (Uptrend) එහෙමත් නැත්තන් පහල යමින් පවතිනවද (Downtrend), කියලා හොයලා බලල අධාසයනය කරන්න ඕනේ..ඒ සදහා Cryptocurrency එකේ මිලෙහි වෙනස්වීම පෙන්වන candlestick, bar, line charts වගේ දේවල් භාවිතා කරනවා.

මේ විදිහට අධායනය කිරීම Technical Analysis කියලා කියනවා.. මේ විදිහේ නිවැරදි Technical Analysis එකකට පස්සේ අපිට Uptrend තිබෙන, එහෙමත් නැත්තන් වටිනාකම වැඩිවෙමින් තිබෙන Cryptocurrency එකක් තෝරාගැනීමේ හැකියාව ලැබෙනවා. මේ විදිහට නිරවැරදි Cryptocurrency එකක් තෝරාගත්තට පස්සේ කලින් සදහන් කල Floating Loss එකක් ඇති වුවුද ඉක්මනින් එය මගහැරී යාමේ සම්භාවිතාව වැඩී. ඒ කොහොම උනත් ඔබ මතක තබා ගත යුතු දෙය නම්, Technical Analysis නිවැරදි නොවීම හෝ වෙනත සාධක මත දීර්ඝ කාලයක Floating Loss එකකට යටත් වීමේ අවදානම ඇති අතර, නමුත් ඔබට හොද Crypto දැනුමක් ඇත්නම් එවැනි අවස්තා ලෙහෙසියෙන් මගහරවා ගත හැ.

මීට අමතරව Future Trading වැනි Leverage Trading කුම පැවතියත් ඒවාත් එක්ක බැදිලා තියන අවදානම ඉතාමත් වැඩි.Leverage Trading කුම වලදී අපගේ අතේ ඇති මුදලට අමතරව යම්කිසි මුදල් පුමානයක් නයක් විදිහට අරගෙන ඒක පාවිච්චි කරලා Trade කිරීම සිදු කරනවා. Binance Exchange එකේදී 1x ඉදලා 125x දක්වා ණය ලබාගන්න පුලුවන්. උදාහරනයක් විදිහට ඔයා ලග 10 USDT පුමානයක් තියනවනම්,

10x -> 10 \* 10 = 100 USDT

20x -> 20 \* 10 = 200 USDT

50x -> 50 \* 10 = 500 USDT

125x -> 125 \* 10 = 1250 USDT

සරලවම කිව්වොත් 10x leverage එකක් පාවිච්චි කරනවා කියන්නේ තමන් Trade එකට දාන ගාන වගේ 10 ගුනයක පුමානයක් Trade එක සදහා යොදවනවා. 10USDT පුමානයක් 10x leverage එකක් එක්ක trade කරනවා කියන්නේ 100USDT පුමානයක් සමග Trade කරනවා කියන එක..

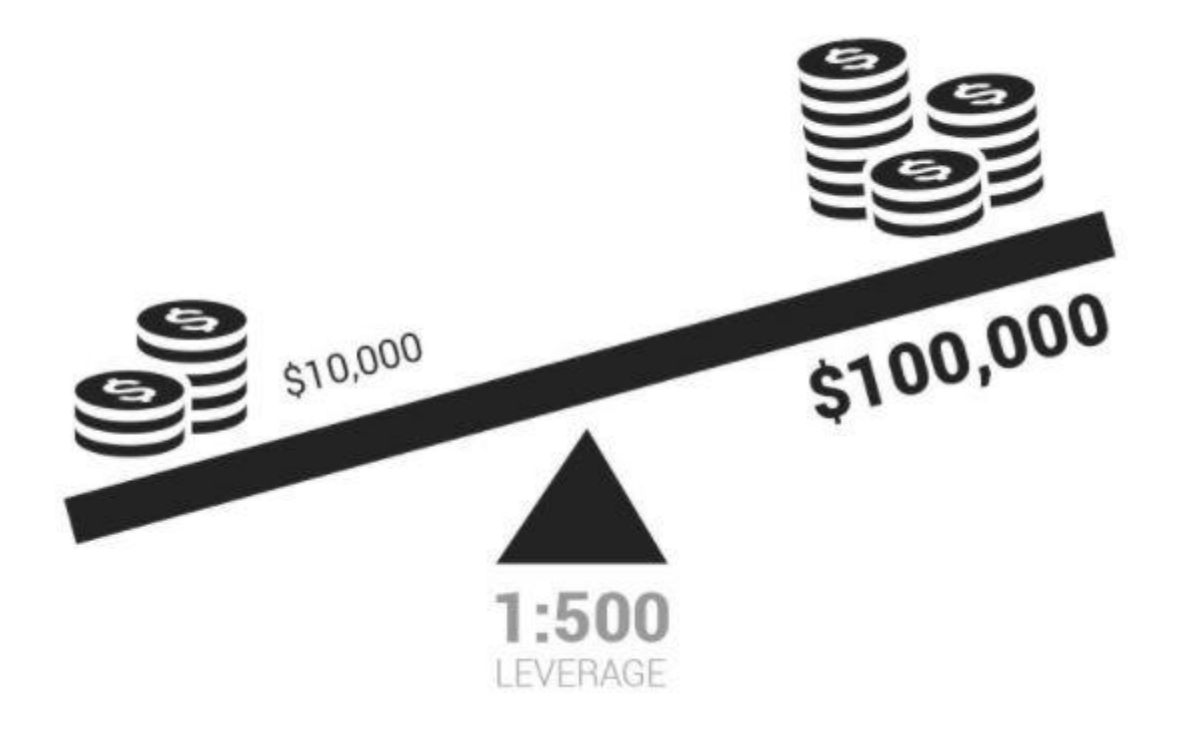

නමුත් මේකේ තියන අවදානම තමයි දිගින් දිගටම ඔයා Trade එක Loss උනොත් ඔයාට ලබා දුන්න ණය මුදලට වෙන හානිය පිරිමහගන්න ඔයා Trade එකට දාපු මුදලින් කොටසක් හෝ මුලු මුදලම අයකරගන්නවා. මේ විදිහට මුලු මුදලම අහිමි වෙලා යන එකට Liquidate වෙනවා කියලා හදුන්වනවා.

මේ හේතුව නිසා Spot Trading වලට වඩා මේ Leverage Trading Methods එක්ක බැදිලා තියන Risk එක වැඩී. ඒ කොහොම උනත් අඩු Leverage එකක් එක්ක Trade කරන එක අඩු risk එකක් සහ වැඩි ලාභයක් ගන්න තියන හොදම විදිහක් කියලා තමයි ගොඩ දෙනෙක් පිලිගන්නේ.

මේ විදිහේ Trading වලදී ගොඩ දෙනෙක්ට තියන පුශ්න තමා නිවැරදිව Trade එකට Entry එකක් ගන්නේ කොහොමද, වැඩිම profit එකක් අරගෙන නිවැරදිම වෙලාවේ exit වෙන්නේ කොහොමද, සහ තමන්ගේ තියන අනෙකුත් වැඩත් එක්ක මේ සියලු දේ Manage කරන්නේ කොහොමද වගේ දේවල්.

මේ දේවල් වලට Solution එකක් විදිහට අපි මේ කතා කරන්න යන Royal Q Robot, එහෙමත් නැත්තන් Royal Q Intelligent Platform එක හදුන්වලා දෙන්න පුලුවන්. ඒ කොහොම නමුත් මේ Platform එක නිවැරදිව භාවිතා නොකරොත්, ඔයා බලාපොරොර්ත්තු වෙන පුතිලාභය මේකෙන් නොලැබෙන්න පුලුවන්. මෙන්න මේ හේතුව නිසා, මේ ලිපියේ ඊලග කොටසින් අපි කතා කරමු Royal Q Robot භාවිතා කරල ආකාරය සහ, ඔබට ඇතිවෙන්න පුලුවන් අවදානම්, වාසි, අවාසි, කලයුතු දේ, නොකල යුතු දේ, ආදී මේ හැමදේම.

ඒත් එක්කම Royal Q Platform එකට සම්බන්ද වෙන්න මේ පහල දීලා තිය්න link එක පාවිච්චි කරන්න පුලුවන්.

# Royal Q Platform එකට සම්බන්දවන්න

Royal Q Platform එක සම්බන්ද හෝ කුමක් හරි අදාල දෙයක් සම්බන්දව ගැටලුවක් තියනවනම් මේ පහල තියන Whatsapp Group එකට සම්බන්ද වෙලා අවශා ඕනම උපකාරයක් ලබාගන්න පුලුවන්.

# Whatsapp Group

දෙවන කොටස

මේ කොටසෙදි අපි කතා කරන්න යන්නේ Royal Q Intelligent Platform එක සහ එය භාවිතා කරන විදිහ. නමුත් මුලින්ම අපි බලමු මේ Platform එක පාවිච්චි කරන්න නම් ඔයාට අවශා කරන දේවල් සහ, එයින් ඇතිවිය හැකි වාසි අවාසි ගැන.

මේ කොටස නිවැරදිව අවබෝද කරගෙන මේ Royal Q Platform එක ඔබට ගැලපෙනවද කියලා ස්වයං නිගමනයකට එලඹුනාට පස්සේ මේ සමග එකතු වෙන්න වග බලාගන්න.එහෙම නැත්තන් රැල්ලට මේ සමග සම්බන්ද වීම ඔබට කිසිම වාසියක් ගෙන නොදෙන්න පුලුවන්.

මුලින්ම, මොකක්ද මේ Royal Q Robot කියලා කියන්නේ?

අපි මුලින් පලමුවෙනි කොටසෙදි කතා කරා Spot Trading ගැන. එතනදි ඔයාට වැටහෙන්න ඇති Trade එකක් හරහා අපි හොද ලාභයක් ගන්න නම් අපි Technical Analysis එකක් හරහා නිවැරදි Cryptocurrency යුගලයක් තෝරාගන්න ඕනේ වගේම Trade එකට Entry, Exit වෙන Strategies වගේ දේවල් හරියට කරන්න ඕනේ. ඒ වගේම වැදගත්ම දේ තමයි අපිට ඕන වෙලාවට Trade කරලා Profit එකක් ගන්න එක අමාරුයි. Cryptocurrency market එකේ Trade එකක් දාන්න සුදුසු වෙලාව එනකන් ඉදලා Trade එකක් start කරන එක තමයි නිවැරදි විදිහ.ඒ වගේම Cryopto Market එක Highly Volatile නිසා අපිට නිතරම මේක ගැන විමසිල්ලෙන් ඉන්න වෙනවා එහෙම නැත්තන් Trade එකකට Enter වෙන්න තිබ්බ හොද අවස්තාවක් මගහැරෙන්නත්, Trade එකකින් Exit වෙන්න තිබෙන අවස්තාවක් මගහැරිලා පාඩු ලබන්න සිද්ද වෙන්නත් පුලුවන්.

මෙන්න මේ සම්පූර්න Process එක Automate කරන්න නිර්මානය කරපු Solution එකක් විදිහට Royal Q Intelligent Platform, එහෙමත් නැත්තන් Royal Q Intelligent Robot හදුන්වලා දෙන්න පුලුවන්.

Royal Q Robot නීතාහානුකූලද?

අපි දන්නවා අපි සමහර වෙබ් අඩවි වලදී විවිද කටයුතු සදහා Bots වර්ග පාවිච්චි කරනවා..උදාහරනයක් විදිහට කෙනෙක්ට පුලුවන් Facebook, LinkedIn වගේ Social media වල තියන User Data එකතු කරන්න Bot කෙනෙක් පාවිච්චි කරන්න..හැබැයි මේ වගේ Bots පාවිච්චි කරන එක Facebook, LinkedIn වගේ websites වල සම්පූර්නයෙන් තහනම්. සමහරවිට අහු උනොත් ඔබගේ Account එක Suspend වීමට උනත් පුලුවන්.

නමුත් Binance තුල Trading Bots භාවිතා කිරීම සම්පුර්නයෙන්ම නීතහානුකූලයි. ඒවගේම අවශා කෙනෙක්ට මේ විදිහේ Trading Bot වැඩසටහනක් තමන්ගේ Binance Account එකත් ඒ සම්බන්ද කරලා තියන්න අවශාය කරන API, Binance මගින් නොමිලේම භාවිතයට ලබා දෙනවා. ඒ වගේම ආරක්ශිතව මෙවනි වැඩසටහන් සම්බන්ද කරන්න ඕනේ කරන Security Features ටිකත් Binance මගි ලබාදෙනවා. Royal Q Intelligent Robot, මෙන්න මේ Binance API එක භාවිතා කරලා තමා අපේ Trading Process එක Automate කරලා දෙන්නේ. මේ නිසා Royal Q Intelligent Robot සම්පූර්නයෙන්ම නීතහානුකූලයි කියලා තහවුරු කරන්න පුලුවන්.

Royal Q Robot පාවිච්චි කරන්න අවශා වවන දේවල් මොනවද?

- 1. Royal Q Account එකක් ( නිර්මානය කිරීමට මෙම Link එක භාවිතා කරන්න )
- 2. Royal Q යෙදුම භාවිතා කිරීමට Android හෝ IOS Device එකක්.
- 3. Binance හෝ Huobi Exchange එකේ Account එකක්. (Binance භාවිතා කරනවා නම් අවම වශයෙන් Intermediate Verification එක දක්වා Profile එක verify කර තිබිය යුතු වේ)
- 4. අවම වශයෙන් 221 USDT පුාග්ධනයක් (Capital)

මීට අමතරව Crypto Market එක පිලිබදව සහ Trading පිලිබදව දැනුම තිබීම ඉතා වැදගත් වන නමුත් මම ඒ කරුන ඉහත කරුනු වල සදහන් නොකරේ, එවැනි දැනුමක් නොමැති අයෙකුට උනත් Royal Q Intelligent Robot ගේ ලබාදීලා තියන Copy Trade වගේ features භාවිතා කරලා ලාභයක් උපයන්න පුලුවන්. ඒ නමුත් Copy Trade කිරීම අනුමත කරන්න බැරි ඇයි කියන එක ගැන අපි මේ ලිපියෙම පසුවට කතා කරමු. ඒත් එක්කම ඔබට Trading ගැන සහ Technical Analysis ගැන අවබෝදයක් දැනුමක් තියන එක, වඩා වැඩි ලාබයක් ගන්නත්, පාඩු සිදුවීම අවම කර ගැනීමටත් උපකාරී වෙනවා.

Royal Q Robot භාවිතා කිරීමේදී අපේ මුදල් වලට ලැබෙන ආරක්ශාව

මම කලින් මේ ලිපියෙදි සදහන් කරා වගේ Royal Q Intelligent Robot, Trade කරන්න භාවිතා කරන්නේ Binance API එක..මේ නිසා අපේ Trading සදහා යොදවන Capital එක, එහෙමත් නැත්තන් Trade කරන්න යොදවන මුදල තියන්න ඔනේ USDT විදිහට Binance Account එක ඇතුලේ. අපි කලින් කතා කරා වගේ Binance කියන්නේ දැනට ලෝකේ තියන Crypto Exchanges වලින් Safe, Security එක අතින් ගොඩක් උඩින් ඉන්න exchange එකක්. ඉතින් ඒ නිසා අපේ Capital එකේ ආරක්ශාව ගැන ලොකු විස්වාසයක් තියන්න පුලුවන්. ඒත් එක්කම, Royal Q Intelligent Robot Platoform එකට අපි අපේ Binance Account එකේ API access ලබාදුන්නට අපි Access ලබා දෙන්නේ Spot Trading සදහා විතරයි. කිසිම විදිහකට Botට හැකියාවක් නෑ Binance Wallet එකේ තියන Cryptocurrencies, withdraw කරන්න හෝ, Future Trading වගේ දේකට යොදවලා Liquidate කරලා දාන්න.

සරලවම කියනවනම් Bot ට අපි ඉඩ දෙන්නේ අපේ Binance Spot Wallet එකේ තියන Cryptocurrencies පාවිච්චි කරලා Trade කරන්න විතරයි. එතකොට ඔයාලා හිතනවා ඇති Bot ට අපේ Cryptocurrencies ගන්න බැරිනම් කොහොමද අපි Botගේ ගාස්තුව ගෙවන්නේ කියලා..ඒක ගැන අපි ඊලග මාතෘකාවෙන් බලමු.

ඊලග කාරනය, බැරි වෙලාවත් Royal Q Platform එක Hack උනොත් මොකද වෙන්නේ..අපේ API keys leak වෙන්න පුලුවන් නේද. Royal Q විතරක් නෙමේ ඕනම web based system එකක් ගත්තොත් Hack වෙන්න ඉඩ තියනවා. Royal Q කියන්නේ ඉතාමත් ආරක්ශිතව maintain කරගෙන යන platform එකක්.. ඒ උනත් Zero day attacks කියලා අපි හදුන්වන මීට කලින් හදුනා නොගත්ත කුමක් හෝ දුර්වලතාවක් මත Security Breach එකක් වීමේ හැකියාව තියනවා. එහෙම වෙලා ඔබගේ API keys Leak උනොත්, ඒකටත් Solution එකක් Binance වලින්ම දීලා තියනවා..

ඒ තමා අපිට අවස්තාව දීලා තියනවා API Keys පාවිච්චි කරලා Trade කරන්න පුලුවන් IP List එකක් Binance වෙත ලබාදෙන්න..මේ Configurations ගැන අපි මේ ලිපියේ පසුව විස්තරාත්මකව කතා කරමු. මෙන්න මේ IP address List එක විදිහට, අපි Royal Q Platform එකෙන් ලබාදෙන එයාලගේ Servers List එකේ IP Addresses ටික සදහන් කරාම වෙන කවුරුන් හරි අතට අපේ API Keys leak උනත් එයාලට ඒකෙන් පුයෝජනයක් ගන්න බෑ. කෙනෙක්ට තර්ක කරන්න පුලුවන් යම් කිසි කෙනෙක් අපේ API keys වලට අමතරව අර සදහන් කරපු Royal Q Server එකකුත් Hack කරලා ඒක හරහා මොකක් හරි අවුලක් කරන්න පුලුවන්නේ කියලා..ඔවු එහෙම අවදානමක් තිබෙන නමුත්, API Keys සහ Server යන දෙකම Hack වෙන්න තියන සම්භාවිතාව ඉතාමත් අඩුයි. එමෙන්ම එසේ උනත් Withdraw කරන්න හැකියාවක් නැති නිසා තිබෙන අවදානම තවත් අඩු

Royal Q Robot භාවිතා කිරීමේදී ගෙවිය යුතු ගාස්තු

ඔබ අන්තර්ජාලය තුල Search කරොත් Trading Bots විශාල පුමානයක් හොයගන්න පුලුවන්. ඒවායේ මිලගනන් මාසයට 100\$ සිට \$1000 දක්වා අයකරන Bot Platforms හොයාගන්න පුලුවන්. නමුත් එම Platforms වලින් ලබාගත හැකි Profit එක සහ ඒත් එක්ක බැදිලා තියන Risk එක Analysis කරාම මෙ අතරින් හොදම සේවයක් ලබාදෙන Platform එක විදිහට Royal Q Platform එක හදුන්වන්න පුලුවන්.

මේකට පුධානම හේතු දෙකක් තියනවා.

- පලවෙනිම හේතුව තමයි සාපේක්ශව අඩු ගාස්තුවක් අය කිරීම
- ඊලග හේතුව තමා මේකේ පාවිච්චි කරලා තියන Artificial Intelligence Based Advanced Algorithms වලින් අනිත් Bots ලට වඩා බොහෝ නිවරදි තීරන ගන්න නිසා අවදානම අවම වෙලා තියනවා.

Royal Q Platform එකට අය කරන අනිවාර් ගාස්තු දෙකක් තියනවා.

- 1. Annual Fee Bot සදහා වාර්ශිකව 100USDT මුදලක් ගෙව්ය යුතු වෙනවා.
- Fuel Fee අපි සාර්ථකව නිමකරලා ලාබයක් උපයන හැම Trade එකකින්ම
   20% ක් Fuel Fee එක විදිහට Royal Q Platform එකට ලබා දිය යුතු වෙනවා.
- 3. Strategy Fee (Optional) මම අර කලින් සදහන් කලා ඔබට අවශය නම් Copy Trade නම් option එකක් භාවිතා කල හැකි බව. මේ පිලිබදව අපි ලිපියේ පහලින් වැඩි විස්තර කතා කරමු. මේ Option එක භාවිතා කරනවානම් පමනක් සෑම සාර්ථක Trade එකකින්ම 1%ක් හෝ 2% ක් වැනි මුදලක් Copy Trade සදහා භාවිතා කරන Cicle Owner හට ගෙවිය යුතු වෙනවා.

මෙකෙදී මතක තියාගන්න ඕන කාරනය තමයි, මේ සදහන් කරපු Fees ටික ගෙවන්න ඕන කරන USDT ටික විතරක් අපි Binance එකේ ඉදලා Royal Q App එකේ අපේ Wallet එකට Transfer කරගන්න ඕනේ. මොකද මන් කලින් කිව්ව වගේ Bot එකට බෑ binance එකේ තියන අපේ USDT withdraw කරන්න. ඒ නිසා අපි මුලින්ම Bot කියාත්මක කරද්දී 121USDT පුමානයක්, Binance wallet එකේ ඉදලා Royal Q Wallet එකට transfer කරන්න ඕනේ..මේ පිලිබදව විස්තරාත්මකව මේ ලිපියේ පසුවට කතා කරමු.

ඒ විදිහට Transfer කරන 121 USDT වලින් 1USDT කැපෙනවා Binance එකේ Transfer fee එක විදිහට. 120 USDT අපේ Royal Q Wallet එකට එනවා. ආවට පස්සේ අපි එතනින් 100 USDT දීලා Royal Q Bot Activate කරනවා.මතක තියාගන්න මේ විදිහට අපි Anual Fee එක දීලා Activate කරාට පස්සේ අපිට අයේ ඒ ගාන Refund ගන්න බැ.

එතකොට තව 20USDT ඉතුරු වෙනවා අපේ Royal Q Wallet එකේ. මේ තියන ගාන තමයි අපි Successfull trade එකක් කරාට පස්සේ Bot ට් අදාල Fuel Fee 20% සහ Optional Strategy Fee එක කැපෙන්න පාවිච්චි වෙන්නේ.

ඉතින් ඔයාගේ Trades වල ලාභය එකතු වෙන්නේ Binance එකේ නිසා, ටික දව්සක් Trade කරද්දි මේ 20USDT ඉවර වෙන්න ලන් වෙයි. 10USDT වලින් පහලට අඩු වෙද්දී ඔයාට Notification එකක් එයි. ඒ වගේම 2USDT වලට අඩු උනාම bot වැඩකරන එක නතර වෙනවා..එතකොට ඔයාට කැමති පුමානයක් USDT ආපහු binance එකේ ඉදලා හෝ තවත් ඔයාගෙ යාලුවෙක්ගේ Royal Q Wallet එකකින් හෝ transfer කරවගන්න.

Royal Q Robot භාවිතා කර මුදල් උපයන ආකාරය

Royal Q Platform එක භාවිතා කරලා මුදල් ඉපයිය හැකි අකාර දෙකක් තියනවා.

- Royal Q Platform එකේ මූලිකම අරමුන වෙන්නේ Trading Bot කෙනෙක් විදිහට ආදායම ඉපයීම. අපි මේ ලිපියේ මුල සිටම මේ වෙනකන්ම කතා කරෙත් ඒ පිලිබදව. මේ Bot භාවිතා කරලා ඔබට සාමානායයෙන් දිනකට 2%ක පමන ශුද්ධ ලාභයක් ( Bot Fees වලට කපා හැරියට පස්සේ) උපයා ගැනීම ලේසියි. ඊට අමතරව ඔබට හොද Technical Analysis හැකියාවක් තියනවානම් ඊට වඩා ලොකු ලාභයකට හිමිකම් කියන්න පුලුවන්.
- 2. Royal Q Platform එකේ Marketing කටයුතු සදහා Network Marketing Strategy එක භාවිතා කරනවා. මේක දැක්ක ගමන් සමහරවිට ඔබට හිතෙන්න පුලුවන් මේකත් තවත් එක Pyramid Schema Scam එකක්ද කියලා..ඒක එහෙම නොවෙන්න හේතු අපි ඊලග කොටසින් සාකච්චා කරමු. මේ

Network Marketing භාවිතා කරලත් ඔබට අමතර මුදලක් හොයන්න හැකියාව තියනවා.

Royal Q Robot තවත් එක Pyramid Scheme වංචාවක්ද?

ඇත්ත Network Marketing සහ අපි නිතරම කතාවෙන Pyramid Scams වෙන් වෙන්නේ එක කාරනයක් පදනම් කරගෙන.

Pyramid Scam එකකදී ඔබ ඒ Network එකට සම්බන්ද උනාට පස්සේ ඔබට ආදායමක් ලබන්න නම් ඔබ අනිවායේන්ම තව පිරිස ඔබේ යටින් සම්බන්ද කරන්න ඕනේ..ඒ පිරිසත් අදායම ලබන්න නම් තව පිරිස සම්බන්ද කරන්න ඕනේ..යම්කිසි දවසක පිරිස සම්බන්ද වීම නැවතුන ගමන් මුලු Network එකටම අදායම් ලැබීම නතර වෙනවා..මේ කුමය තනිකරම වන්චාවක්.

Royal Q Platform එකේදි ඔබගේ පුධාන අදායම් මාර්ගය වෙන්නේ Crypto Trading වලින් ලැබෙන මුදල. ඔබට Network Marketing කොටසට සම්බන්ද වීමට අකමැති නම් Crypto Trading සදහා පමනක් සම්බන්ද වී ලාභය ඉපයිය හැකියි. ඔබට අමතර අදායමක් ඉපයීමට අවශා නම් Network Marketing තුලින් ඒ අවස්තාව ලබා දෙනවා.

මේකෙදී තියන වෙනස තමයි අපි කරන Successfull Trade එකකින් අනිවායේන් ලබාගන්න 20% fee එක කොටස් දෙකකට බෙදනු ලබනවා..ඒ 20%ක් Developer Fee සහ 70% ක් Network Fee විදිහට බෙදෙනවා..මේ 70% කොටස Network එකේ ඉහල සිටින සාමාජිකයන් අතර බෙදීයනවා..මේ නිසා Pyramid Scheme Scam එකක වගේ මේ Network එකට කට්ටිය සම්බන්ද වෙන එක නතර උනොත් Network එක බිද වැටෙන්නේ නෑ..මොකද network එකේ ඉන්න අය Trade කරාම එන profit එකෙන් Network එක Maintatin වෙනවා.

ඔබ මේ විදිහට Network Marketing සිදුකිරිමට අදහස් කරනවනම්, ඔබට ලාභ ලැබෙන්නේ පහත ආකාරයට.

ඔබ Royal Q Platform හි සාමාජිකත්වය ලබාගෙන අදාල මුදල ගෙවා Trading Bot සකීය කල පසු ඔබව V1 මට්ටමේ සාමාජිකයෙක් බවට පත්වේ. V1 - V1 මට්ටමේ සාමාජිකයන්ට, තමන්ගේ Refferel Link එකෙන් තවත් කෙනෙක් Directly Register වී, ඔහු V1 තත්වයට පත්වීමේදී එම පුද්ගලයා ගෙවන 100USDT පුමානයෙන් 30USDT පුමානයක් හිමිවේ. තවද තමන්ගේ Refferel Link එකෙන් තවත් කෙනෙක් Directly Register වී ඔහු සාර්තකව කරන සෑම Trade එකකින්ම 20% fee එකෙන් 20% ක කොටසක්, එනම් මුලු profit එකෙන් 4%ක කොටසක් ඔබ හිමිවේ.

V2 - ඔබ යටතේ Directly තවත් V1 සාමාජිකයන් 3ක් සහ ඔබගේ සාමාජිකයන්ගේ සාමාජිකයන් ඇතුලුව මුලු සාමාජිකයන් ගනන 20ක් වූ විට ඔබව V2 තත්වයට පත්වන අතර එහිදී ඔබගේ Refferel Link එකෙන් තවත් කෙනෙක් Directly Register වී, ඔහු V1 තත්වයට පත්වීමේදී එම පුද්ගලයා ගෙවන 100 USDT පුමානයෙන් 40 USDT පුමානයක් ඔබට හිමිවේ. තවද තමන්ගේ Team එකෙහි පුද්ගලයන් සාර්තකව කරන සෑම Trade එකකින්ම 20% fee එකෙන් 30% ක කොටසක්, එනම් මුලු profit එකෙන් 6%ක කොටසක් ඔබට හිමිවේ.

V3 - ඔබ යටතේ Directly තවත් V2 සාමාජිකයන් 3ක් ඇතුලුව, සම්පූර්න Direct Referrels ගනන 8ක් සහ ඔබගේ සාමාජිකයන්ගේ සාමාජිකයන් ඇතුලුව මුලු Team Members ගනන 100ක් වූ විට ඔබව V3 තත්වයට පත්වන අතර එහිදී ඔබගේ Refferel Link එකෙන් තවත් කෙනෙක් Directly Register වී, ඔහු V1 තත්වයට පත්වීමේදී එම පුද්ගලයා ගෙවන 100 USDT පුමානයෙන් 50 USDT පුමානයක් ඔබට හිමිවේ. තවද තමන්ගේ Team එකෙහි පුද්ගලයන් සාර්තකව කරන සෑම Trade එකකින්ම 20% fee එකෙන් 40% ක කොටසක්, එනම් මුලු profit එකෙන් 8%ක කොටසක් ඔබට හිමිවේ.

මේ සියලු දේවල් සලකලා බැලුවට පස්සේ Pyramid Scam එකක තියන අනිවායී ලක්ශන වෙන, සම්බන්ද වූ කෙනෙක්ට ආදායම් ලැබීමට ඇති එකම මාර්ගය තව පිරිස සම්බන්ද කිරීම වීම සහ යම්කිසි දවසක පිරිස සම්බන්ද වීම නැවතුන ගමන් මුලු Network එකටම අදායම් ලැබීම නතරවී සියල්ල බිද වැටීම කියන ලක්ශන Royal Q Platform එකේ නොමැති නිසා මෙය තවත් එක් Pyramid Scam එකක් නොවන බව ඉතා පැහැදිලියි.

Royal Q Robot හි ලියාපදිංචි වීම

මුලින්ම ඔබ Royal Q Platform එකෙහි ලියාපදින්චි විය යුතුය. ඒ සදහා මෙම Link එක භාවිතා කරන්න.

# Royal Q Platform එකට සම්බන්දවන්න

(සැ.යු - මෙය Referral Link එකක් වන අතර මෙමගින් ඔබට කිසිම අමතර Fee එකක් Add නොවන අතර අපගේ Referral Link ඔස්සේ සම්බන්ද වන සාමාජිකයන්ට ඕනෑම අවස්තාවකදී ඇතිවන ගැටලුවටලට අපගේ සහය ලබා ගත හැ)

මීලග පියවර ලෙස ඔබගේ Android හෝ IOS Smartphone එකේ Royal Q App එක Install කරගන්න ඕනේ..

Royal Q Platform එක සම්බන්ද හෝ කුමක් හරි අදාල දෙයක් සම්බන්දව ගැටලුවක් තියනවනම් මේ පහල තියන Whatsapp Group එකට සම්බන්ද වෙලා අවශා ඕනම උපකාරයක් ලබාගන්න පුලුවන්.

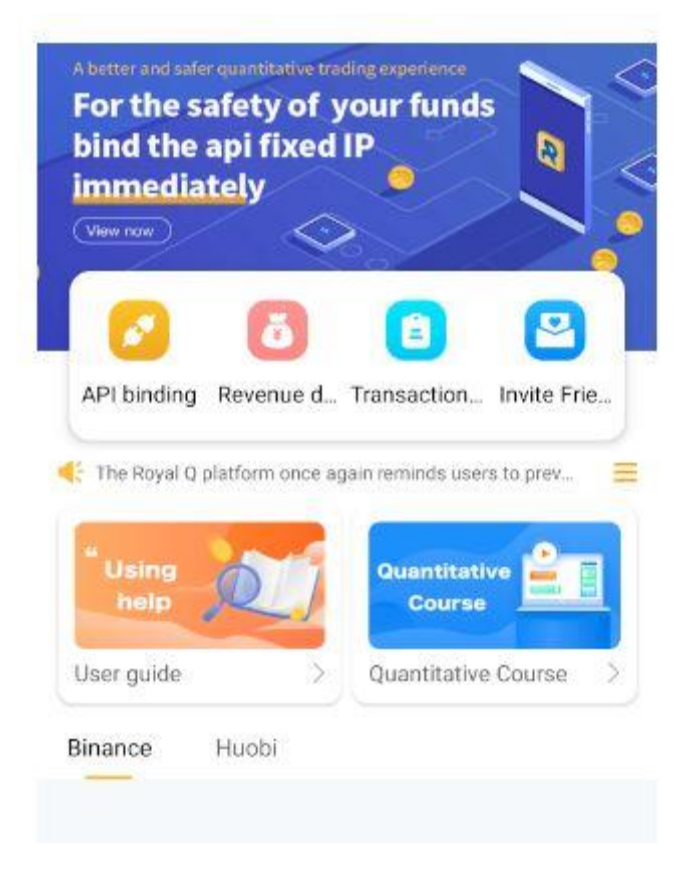

## WhatsApp Group

Royal Q Wallet වෙත USDT Transfer කිරීම

සාර්ථකව ලියාපදිංචි වූ පසු ඔබට ඉහත දක්වා ඇති අකාරයේ Screen එකක් දැකගන්න පුලුවන්. දැන් අපි මුලින්ම එහි දකුනුපස පහල කෙලවරේ තියන Mine කියන Tab එක open කරගත්තම ඔයාලට මේ වගේ දකින්න පුලුවන්.

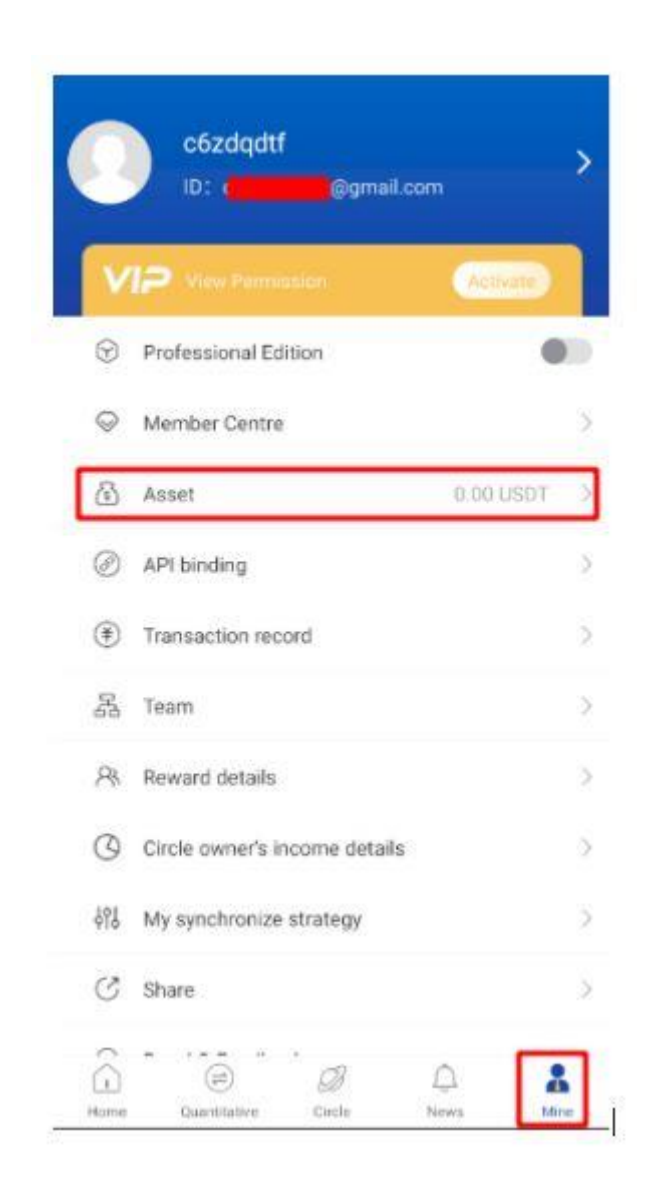

රූපයේ පේනවා ඇති Assets කියන කොටසේ ඔයගේ Royal Q wallet එකේ Balance එක 0 විදිහට පෙන්නනවා. අපි මුලින්ම අවශාය කරන 121 USDT පුමානය Binance ඉදලා Royal Q Wallet එකට දාගෙන ඉමු. ඒ සදහා ඉහත රූපයේ පෙන්නලා තියන Assets Menu item එක touch කරන්න.

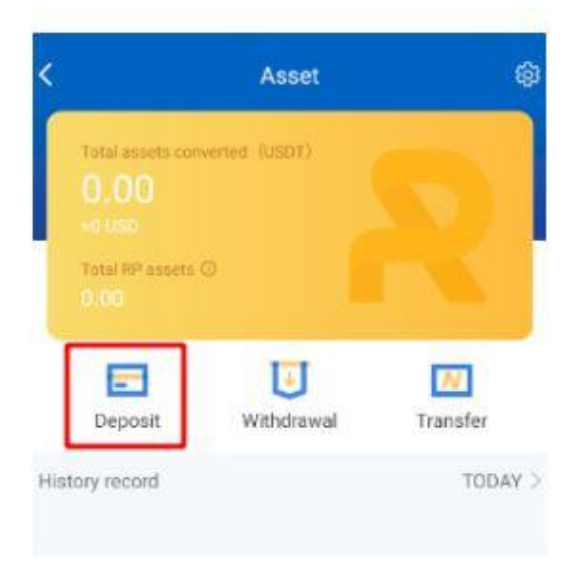

ඉත්පසු ලැබෙන Screen එකෙන් Deposit button එක touch කරත්න

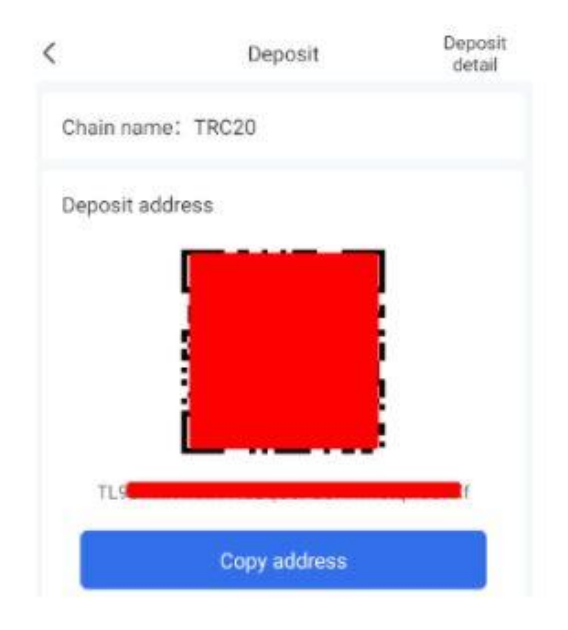

දත් ඔබට ලැබෙන Screen එකේ තියනවා ඔබගේ Royal Q Wallet එකේ Address එක...මතක තියාගත්න මේ ඔබටම අනනා වූ wallet එකක් තමා ලැබෙන්තේ. ඒ නිසා මේ දැක්වෙන Address එකට සහ Chain Name ලෙස දක්වෙන Crypto Network එකට එවන USDT ඔබගේ Wallet එකට එනවා පුශ්නයක් නැතුව.

දැන් අපි බලමු මේ Address එකට Crypto Transfer කරන විදිහ.|

### Binance එකෙන් Royal Q Wallet එකට USDT Transfer කරමු

මුලින්ම p2p හෝ වෙනත් කුමයකට ඔබගේ Binance Account එකට අවම වශයෙන් 221 USDT පුමානයක් එක් කරගන්න..

මෙහිදී 121 USDT පුමානයක් RoyalQ Wallet එක වෙත යැවීමට භාවිතා කරන අතර ඉතිරි 100 USDT පුමානය Trade කිරීමට අවශාය Capital එක ලෙස භාවිතා කෙරේ. මෙම Capital එක වඩිවන තරමට ඔබට ලබාගත හැකි ලාභය වැඩිවේ. දැන් ඔබගේ Binance Account එකට Log වී Spot Wallet එකේ ඇති Withdraw button එක click කරන්න

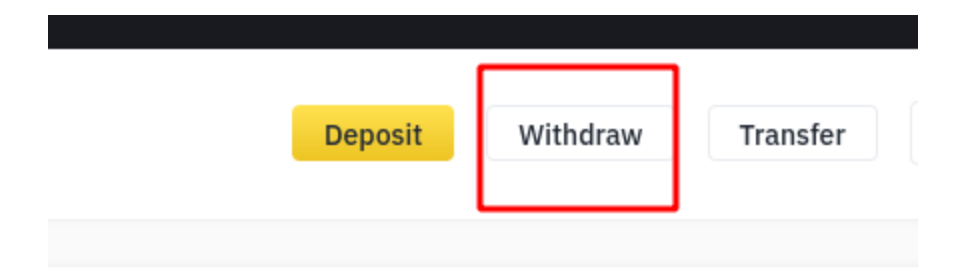

එහි Coin එක ලෙස USDT තෝරා කලින් පියවරේදී Royal Q Wallet එකෙන් Copy කරගත් Address එක Address හි ඇතුලත් කරන්න.

Network එක ලෙස පෙර පියවරේදිම Royal Q Wallet එකේ සදහන් වූ TRX (TRC20) ලෙස තෝරන්න.

Amount එක ලෙස 121 USDT ඇතුලත් කරන්න. එහිදී Binance fee ලෙස 1USDT අයවෙන අතර ඔබගේ Royal Q Wallet එකට 120 USDT ලැබෙන බව සදහන් වේ. තොරතුරු නිවැරදි බව සහතික කරගැනීමෙන් පසු Withdraw button එක click කරන්න.

## < Withdraw Crypto

| Select coin     | Coin                                                      |                                 |
|-----------------|-----------------------------------------------------------|---------------------------------|
|                 | <b>USDT</b> TetherUS                                      | -                               |
| Withdraw to     | New Address Book                                          |                                 |
|                 | Address                                                   |                                 |
|                 | TIXf                                                      |                                 |
|                 | Network                                                   |                                 |
|                 | TRX Tron (TRC20)                                          | -                               |
|                 | Wallet address automatically matched to corre             | sponding network.               |
| Withdraw amount | Amount                                                    | USDT available 🛈                |
|                 | 121                                                       | S MAX USDT                      |
|                 | 100                                                       | BTC/100 BTC 24h remaining limit |
| Receive amount  | <b>120.00000000 USDT</b><br>1 USDT network fee included ① | Withdraw                        |

දැන් නැවතත් Royal Q App එකේ Mine Tab එක Open කරාට පස්සේ Asset section එකේ 120 USDT ලෙස පෙන්නුම් කල යුතුයි. ඔබ Binance එකෙන් trnsfer කල මොහොතේ සිට Transfer Complete වී Royal Q Wallet එක තුල USDT පෙන්වීමට යම්කිසි කාලයක් ගතවනු ඇත. (5 min)

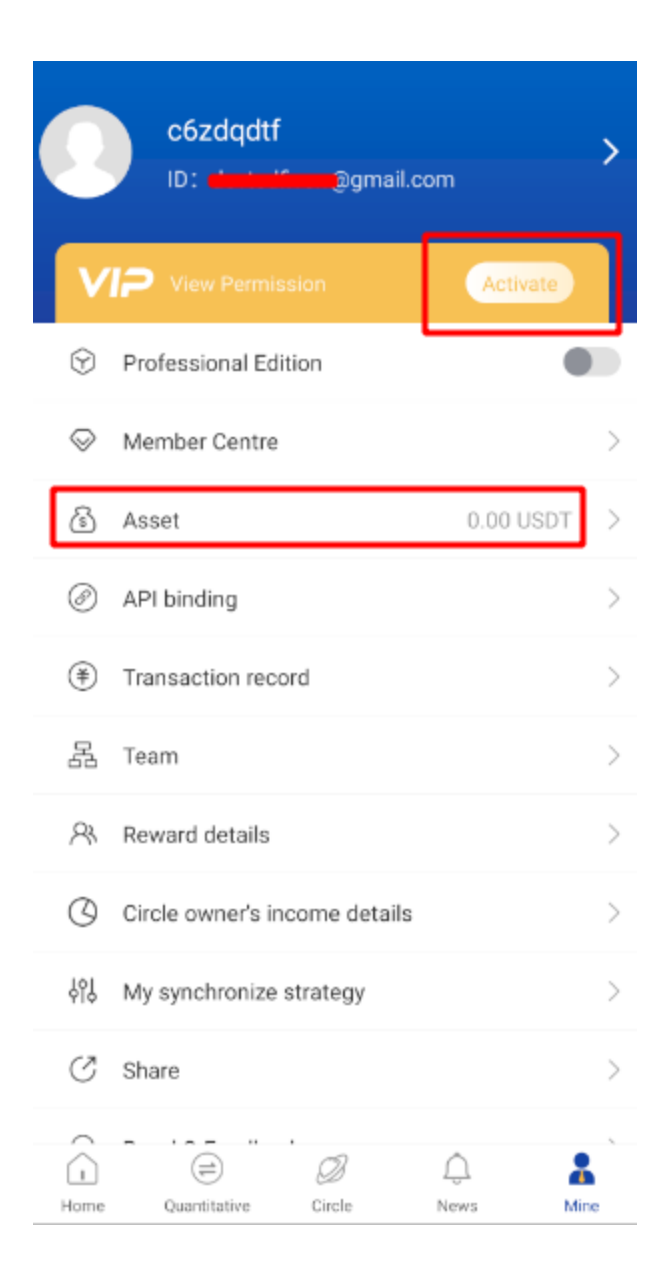

අදාල USDT පුමානය පෙන්නුම් කරන විටදී, මීලග පියවර ලෙස Robot Activate කල යුතුවේ. ඒ සදහා ඉහත රුපයේ පෙන්වා ඇති පරිදි Royal Q App එකේ Activate Button එක touch කරන්න. එවිට Confirmation Box එකක් පැමිනෙන අතර එය Confirm කල පසු පහත ආකාරයේ Dialog Box එකක් දිස්වනු ඇත.

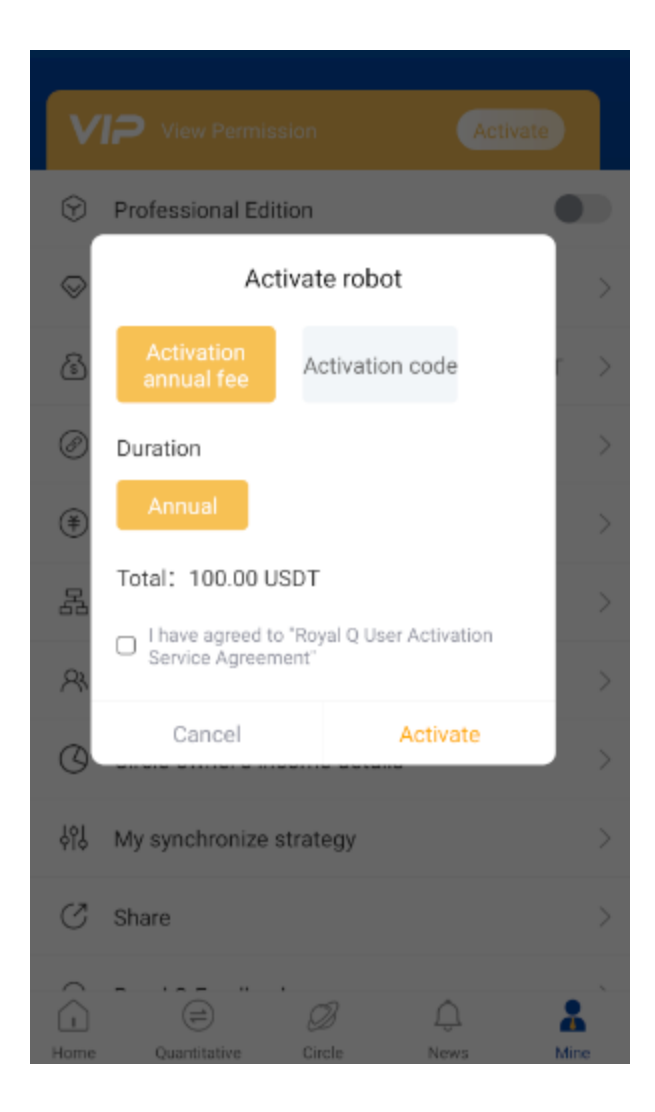

එහි ඉහත රූපයේ පරිදි Default Options ම තබා Activate Button එක touch කරන්න. දැන් ඔබගේ Royal Q Wallet එකෙන් 100 USDT අඩුවී RoyalQ Robot Activate වනු ඇත.

මීලගට පහත රූපයේ පරිදි Mine Tab එකෙහිම ඇති Professional Edition යන Toggle Switch එක touch කර Proffesional Edition Enable කරන්න.

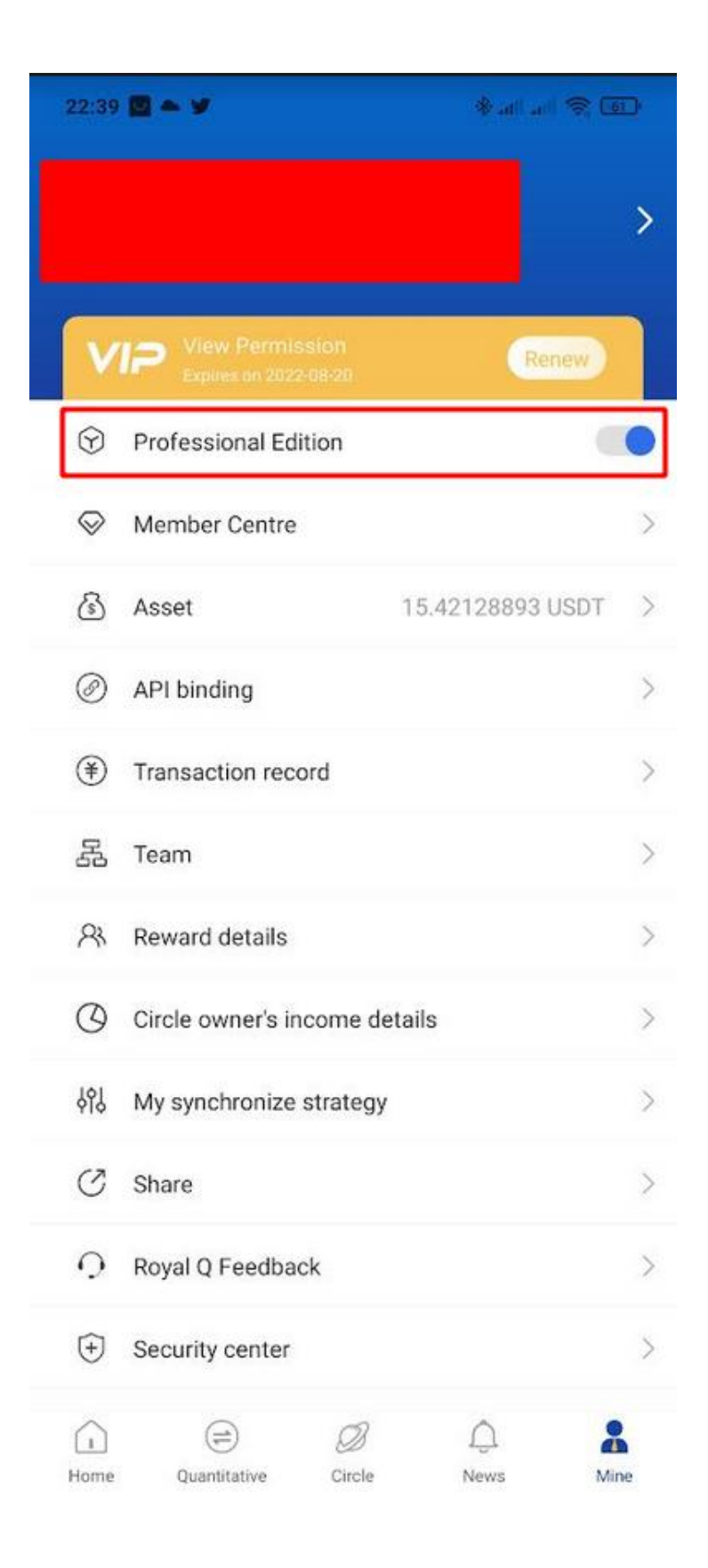

එවිට පහත ආකාරයෙන් Confirmation Box එකක් open වූ විට එය තහවුරු කරන්න

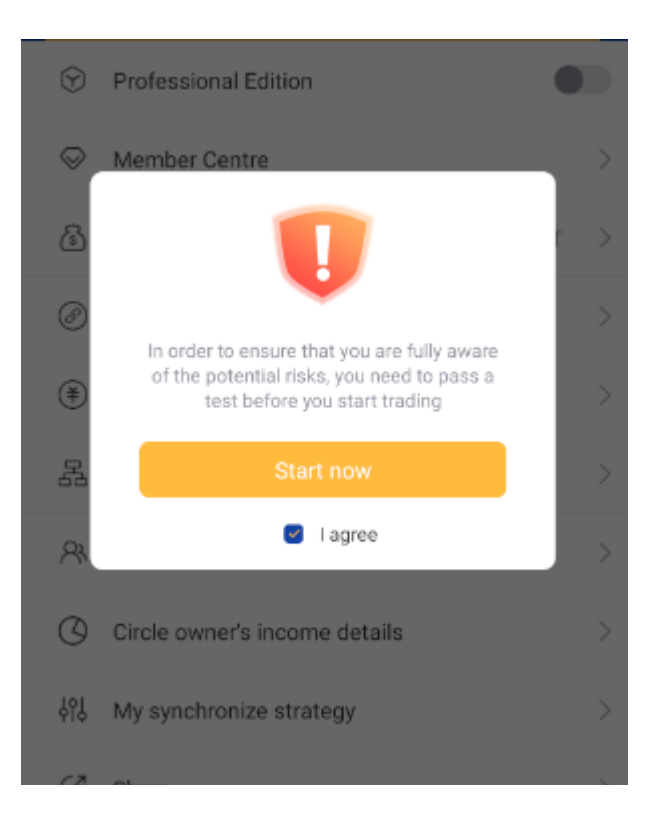

මීලගට පහත රූපයේ දක්වා ඇති ආකාරයට ඔබෙන් පුශ්න කිහිපයකට පිලිතුරු ලබාදෙන ලෙස ඉල්ලා සිටිනු ඇත. මෙහිදී ඔබ නිවැරදි පිලිතුර දැන සිටීම අතහාවශහ නොවන අතර, පුශ්නය හොන් කියවා ඔබ සිතන පිලිතර තේරූ විට නිවරදි පිලිතුර පෙන්වනු ලබයි. මෙලෙස නිවැරදි පිලිතුරු සියල්ල සලකුනු කර submit button එක touch කරන්න.

| < | Risk test                                                                                                    |    |
|---|----------------------------------------------------------------------------------------------------|----|
|   | <ol> <li>Do I need to recharge the trading principa<br/>to the Royal Q platform account to use the<br/>Royal Q quantitative platform?</li> </ol>                                                                                                | al |
|   | A. Need                                                                                                    | 0  |
|   | B. Not needed                                                                                                    | 0  |
|   | <ul> <li>2、What is wrong with Royal Q Quantitative<br/>Professional Edition and Basic Edition?</li> <li>A. Royal Q basic version transaction currency<br/>subject to the world's top 50 mainstream</li> </ul>                                   | 0  |
|   | currencies<br>B. Royal Q professional version voted on the<br>list of currencies for members to vote for<br>the screening results, there is a certain<br>risk of uncertainty, for digital currency<br>non-professionals to carefully choose the | 0  |
|   | professional version of the currency<br>C. The currencies listed on the Royal Q<br>Professional Edition can be selected at will<br>regardless of the currency                                                                                   | 0  |
|   | 3、What are the trading requirements to known when trading Royal Q Pro currency?                                                                                                    | w  |
|   | A. The trading currency is stable without<br>losing money, you can buy it with All in                                                                                                    | 0  |

දැන් ඔබ Royal Q Bot Activate කිරීම සාර්තකව නිම කර ඇත. Mine Tab එකේ පෙර තිබූ Activate button එක දැන් Renew ලෙස වෙනස් වී ඇති අතර, එහි වම් පස ඔබගේ Annual Subscription එක අවසන් වන දිනය සදහන් කර ඇත.

මීලග පියවර ලෙස Binance API එක Royal Q App එකත් සමග සම්බන්ද කරන විදිහ බලමු.

Binance API එක සහ Royal Q App එක සම්බන්ද කිරීම

අපි කලින් කතා කරපු විදිහට Binance Exchange එක සහ Royal Q platform එක අතර සම්බන්දය සිදුවෙන්නේ Technical පැත්තෙන් ගත්තොත් REST API එකක් හරහා..නමුත් Royal Q Platform එක පාවිච්චි කරන Trader කෙනෙක් විදිහට ඔයාලා මේක ඇතුලේ තියන Technical පැත්ත ගැන දැන ගැනීමේ ලොකු අවශෘතාවක් නෑ..ඒ නිසා මම පහසුම විදිහට Configuration කරන විදිහ සඩහන් කරන්නම්.

මුලින්ම Royal Q app එකේ Mine Tab එකට ගියාම API binding කියලා section එකක් තියනවා පහල රූපයේ පේන ආකාරයට.

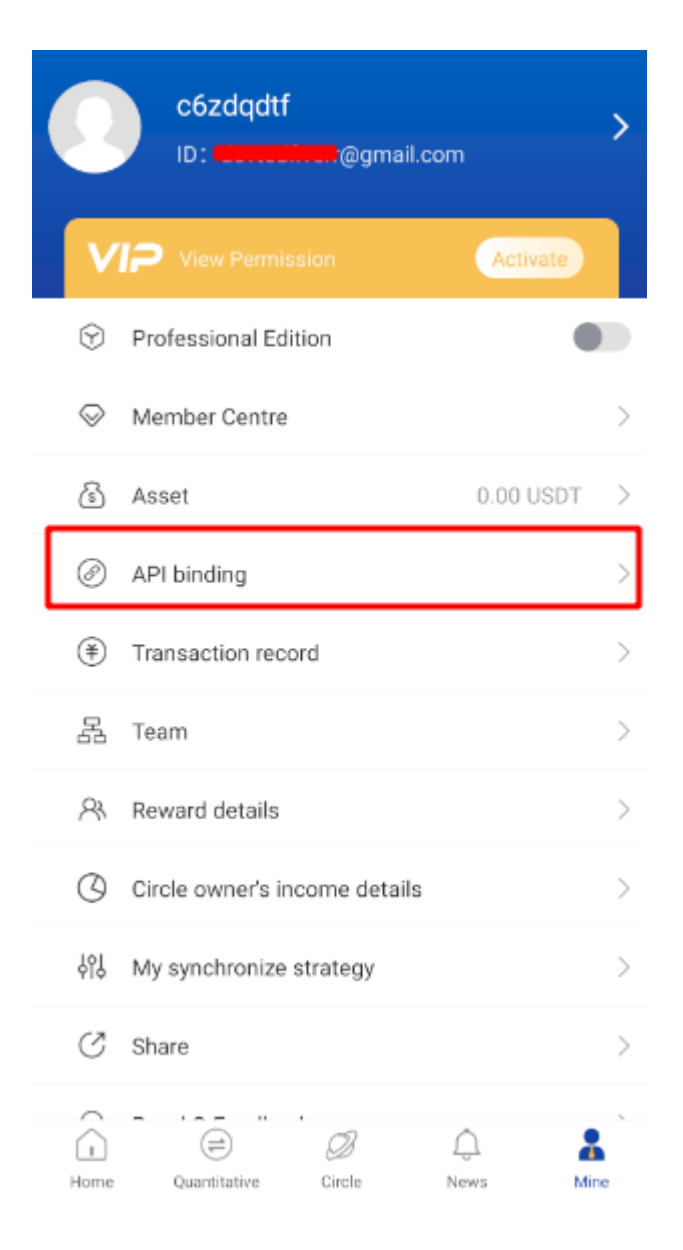

මේ API Binding කියන option එක touch කරාම මේ පහල තියනවා වගේ screen එකක් open වෙනවා.

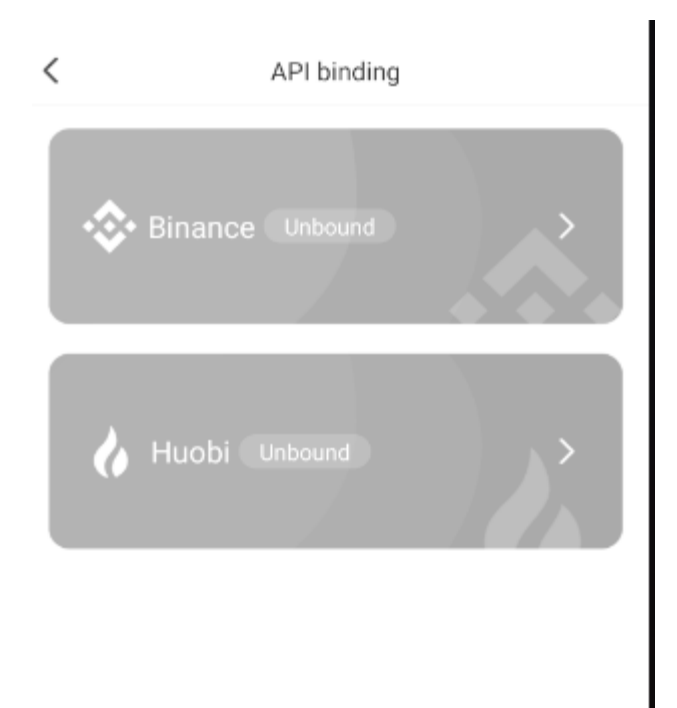

මෙතන Binance සහ Huobi කියන Exchanges දෙක සදහා options දෙකක් දීලා තියනවා..එතනින් Binance option එක උඩ touch කරන්න. එතකොට පහල පෙන්නලා තියනවා වගේ Screen එකක් දකින්න පුලුවන් වෙයි. <

### Notice See the instructions 1. Please confirm that the API permission has checked "Enable Spot & Margin Trading" 2. Please enter the correct API, please do not enter special characters IP group binding For security, Binance Exchange recommends binding the server IP address when creating the API. For users who need to bind the IP address, click Edit permissions in the upper right corner after the API is created, and click in the IP address permission column to restrict access to only trusted IPs. (Recommended) option, click the copy button to copy the IP group to the input box and click OK, after adding, click save in the upper right corner 47.241.125.12 47.241.3.18 47.241.37.107 1... Copy API Key Please enter API Key Secret Key Please enter Secret Key Verification Code Please enter verific Send I have read the risk notice carefully

දැන් Binance App එක හෝ Binance Web එක open කරලා ඔයාගේ account එකට log වෙන්න.

අපි මුලින්ම App එකෙන් ඉන්න කෙනෙක් සදහා පියවර ටික බලමු.

**Binance APP Guide** 

මුලින්ම Binance App එක open කරගෙන Home Page එකට යන්න. පහත රූපයේ පෙන්නලා තියනවා වගේ Home Page එකේ තියන More කියන option එක touch කරන්න.

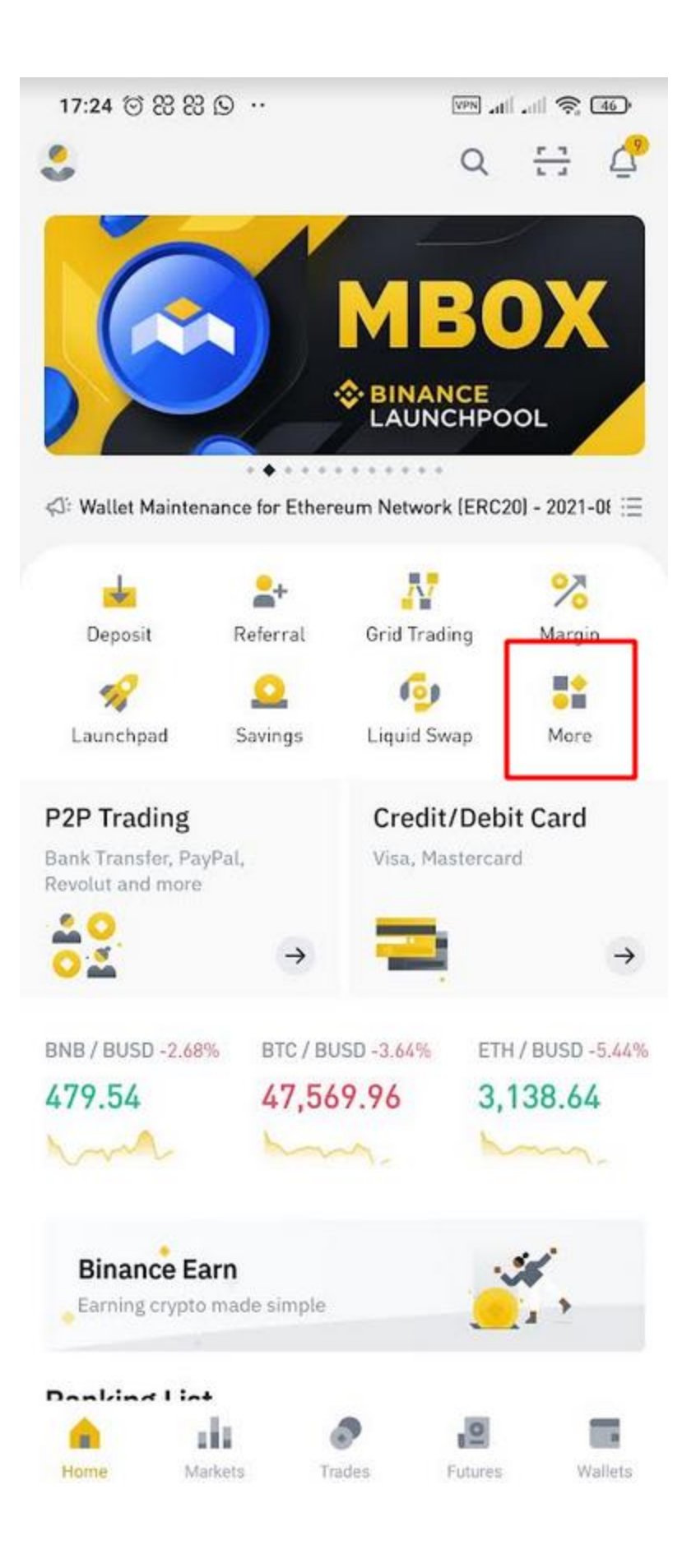

ඊලගට එන Screen එකේ පහලම තියනවා API Management කියලා option එකක්. ඒක touch කරන්න.

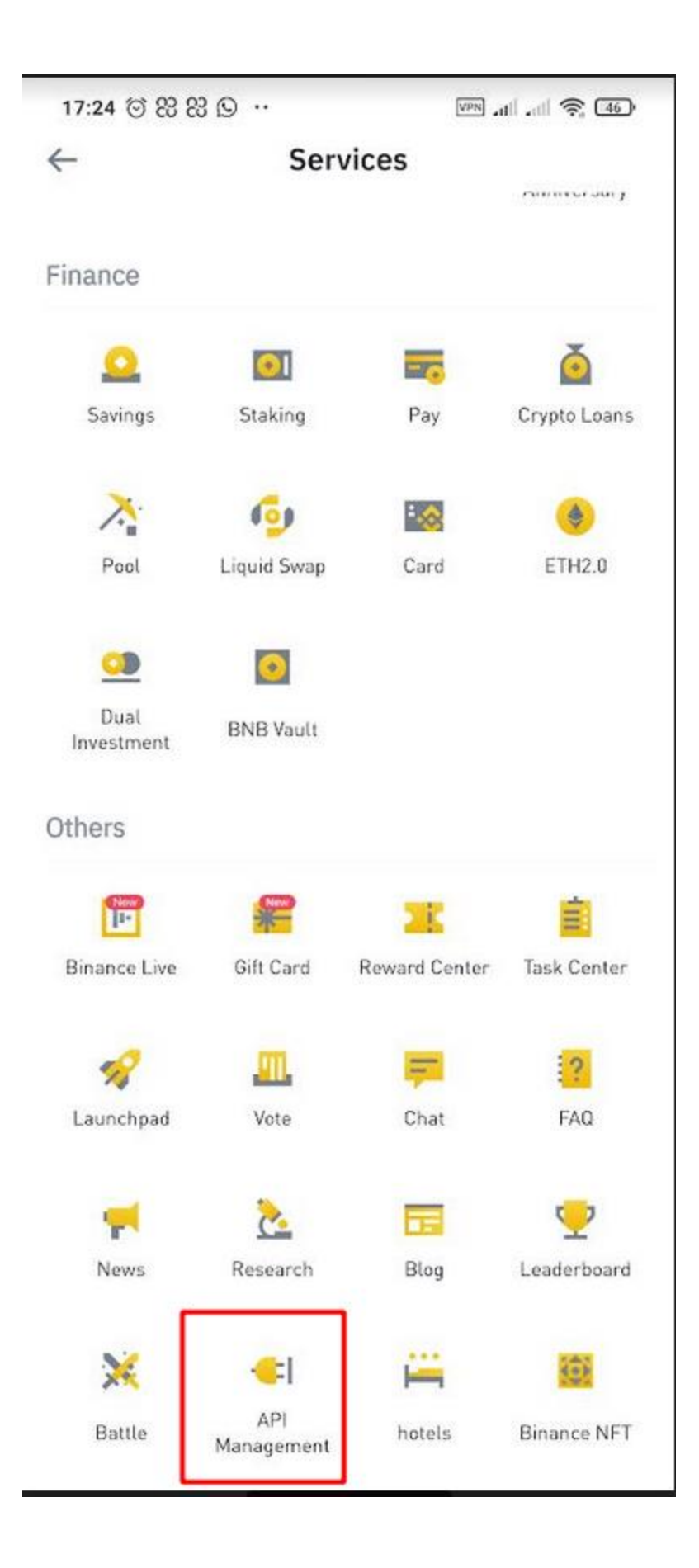

දැමත් ඔයාලට මේ පහල තියනවා වගේ screen එකක් දකින්න පුලුවන්.

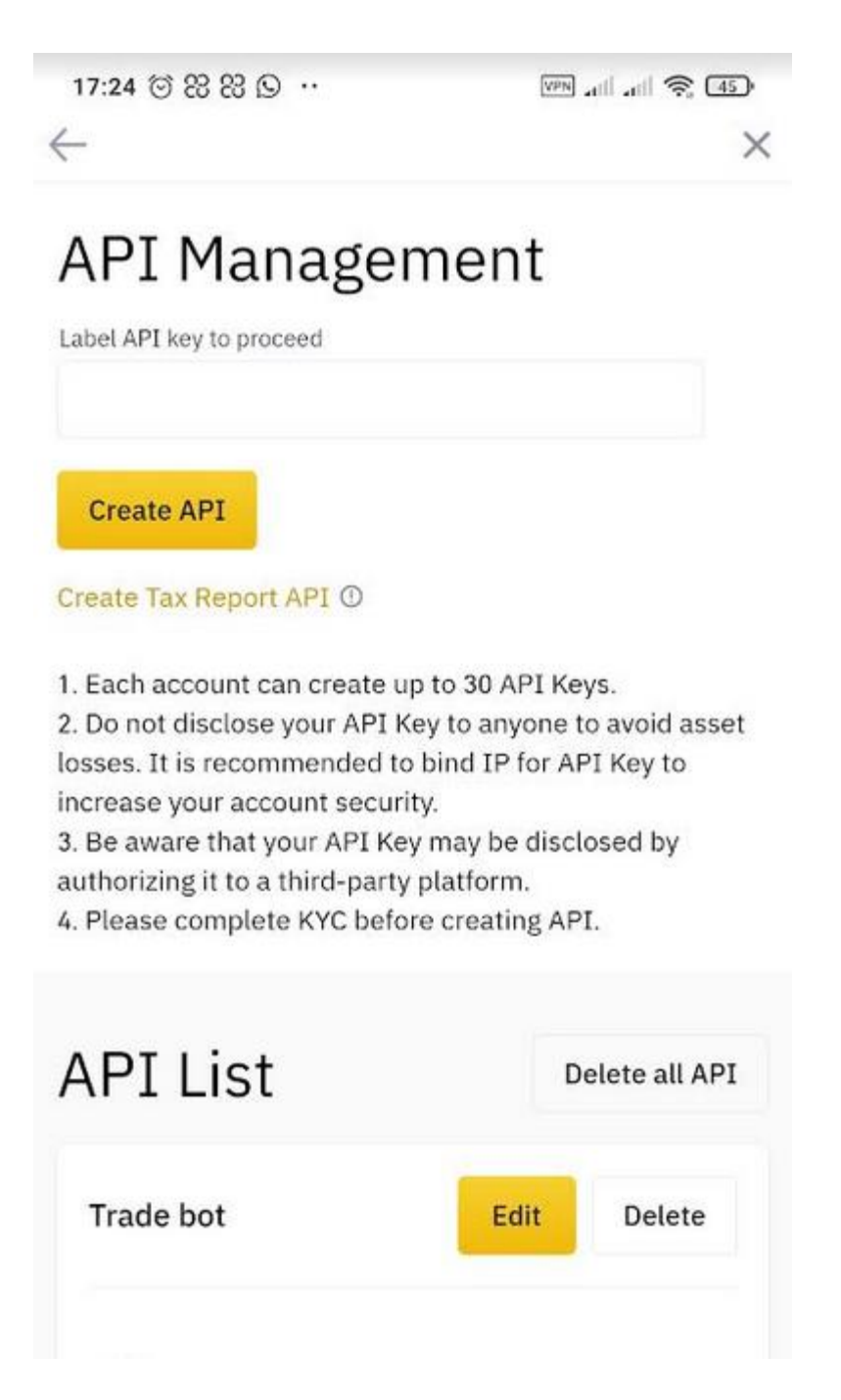

මෙතෙනට ආවාට පස්සේ, මෙතනින් එහා Steps ටික Binance App එකේ සහ Binance Web එකේ එක සමානයි..ඒ නිසා අපි binance web එකේ මෙතෙන්ඩ එනකන් එන්නේ කොහොමද කියලා ඉස්සරලා බලල ඉමු.

#### **Binance Web Guide**

මුලින්ම Binance Web එකේ ඉහලම දකුනු කෙලවරේ, Profile Icon එක උඩට Mouse Cursor එක අරන් යන්න

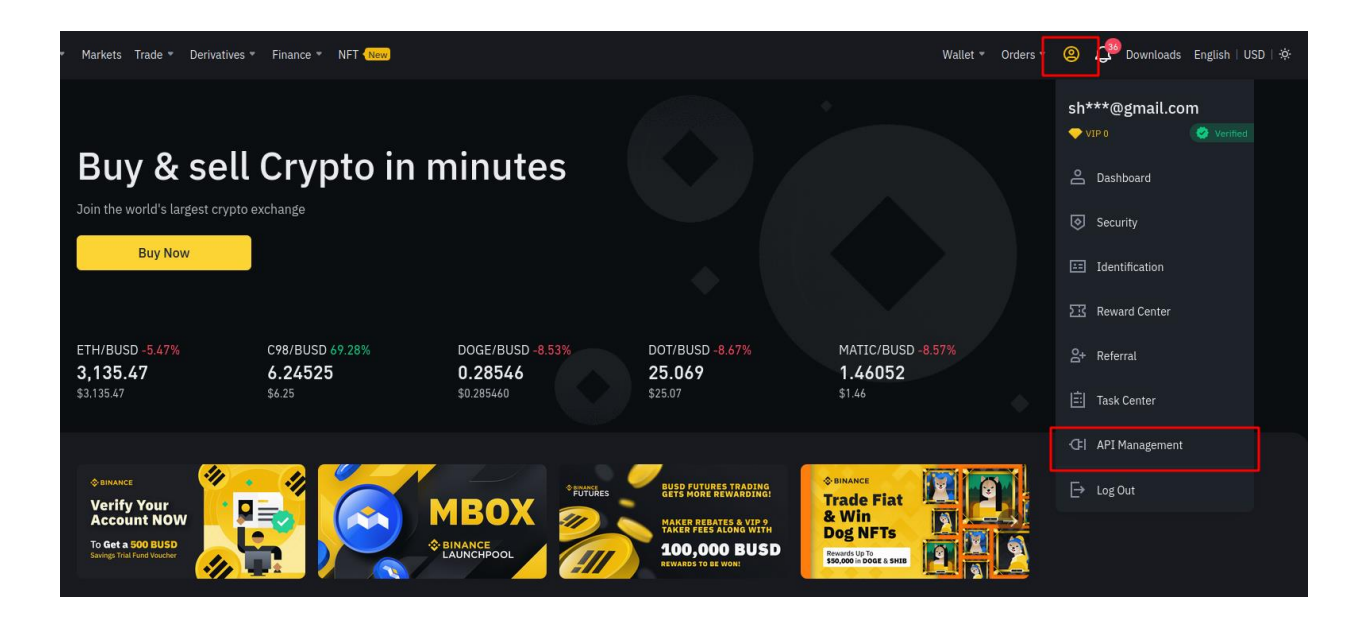

එතකොට පහලට එන Dropdown Menu එකේ තියනවා API Management කියලා Option එකක්. ඒක Click කරන්න.

### Binance App සහ Web දෙකෙන්ම මීලග පියවර

මෙතනින් එහාට තියන පියවර ඔබ Binance App පාවිච්චි කරත් Binance වෙබ් පාවිච්චි කරත් එක සමානයි.

දැන් ඔබට දකින්න පුලුවන් වෙයි API Key Label කියලා එකක් ඇතුලත් කරන්න තියනවා..මෙතනදි සරලවම ඔයාට කැමති නමක් දාන්න පුලුවන්. අපි API Key එකකට වඩා වැඩි ගානක් හදපුවම පස්සේ අපිටම හොයාගන්න බැරිවෙනවනේ Royal Q එකට පාවිච්චි කරපු එක මොකක්ද, වෙන Application එකකට පාවිච්චි කරපු එක මොකක්ද කියලා..අන්න ඒ නිසා තමා මේ විදිහේ කැමති නමක් දෙන්න පුලුවන් වෙන්නෙ..එතනට නමක් දීලා Create API Button එක click කරන්න.

### **API Management**

Label API key to proceed

RoyalQ

Create API

Create Tax Report API

1. Each account can create up to 30 API Keys.

2. Do not disclose your API Key to anyone to avoid asset losses. It is recommended to bind IP for API Key to increase your account security.

3. Be aware that your API Key may be disclosed by authorizing it to a third-party platform.

4. Please complete KYC before creating API.

දැන් ඔයාලගෙන් Email සහ Mobile Phone Verification ඉල්ලයි..ඒ දෙක සම්පූරන කරන්න

| Security verification                                              | ×        |
|--------------------------------------------------------------------|----------|
| To secure your account, please complete the following verification |          |
| E-mail verification code                                           |          |
|                                                                    | Get code |
| Enter the 6 digit code received by sha***@gmail.com.               |          |
| Phone verification code                                            |          |
|                                                                    | Get code |
| Enter the 6 digit code sent to 766**9161.                          |          |
| Security verification unavailable?                                 |          |
|                                                                    |          |
| Submit                                                             |          |
|                                                                    |          |

ඊටපස්සේ පහල තියන පින්තූරේ වගේ screen එකක් දකින්න පුලුවන්. එතනින් රූපේ පෙන්නලා තියනවා වගේ Edit REstrictions Button එක click කර

| API List            |                                                                                                    |                                               | Delete all API           |
|---------------------|----------------------------------------------------------------------------------------------------|-----------------------------------------------|--------------------------|
| RoyalQ              |                                                                                                    |                                               | Edit restrictions Delete |
|                     | API Key<br>Secret Key                                                                               | Сору                                          |                          |
| Scan to get address | C<br>API restrictions<br>Senable Reading<br>Enable Marrie Lose Report & Transfer                    | Enable Spot & Margin Trading                  | Enable Withdrawals       |
|                     | Enable Yanilla Options Pacess restrictions: Unrestricted (Less Secure) This API key allows access 1 | from any IP address. This is not recommended. | remus unversa transier   |
|                     | Restrict access to trusted IPs only (Recommended)                                                   |                                               |                          |

දැන් ඔයාලට පහල රූපේ පේනවා වගේ API REstrictions කියන Section එකේ තියන Checkboxes ටිකෙන් කොටසක් Enable වෙනවා. එතනින් **Enable Spot & Margin Trading කියන checkbox එක විතරක්** check කරන්න.

| RoyalQ              |                                                                                                    |                                                  | Save                       | Cancel |
|---------------------|----------------------------------------------------------------------------------------------------|--------------------------------------------------|----------------------------|--------|
|                     | API Key                                                                                                   | Р Сору                                           |                            |        |
|                     | Secret Key                                                                                                |                                                  |                            |        |
| Scan to get address | API restrictions                                                                                          | Enable Spot & Margin Trading                     | Enable Withdrawals         |        |
|                     | Enable Margin Loan, Repay & Transfer                                                                      | Enable Futures                                   | Permits Universal Transfer |        |
|                     | IP access restrictions:  Unrestricted (Less Secure) This API key allows acces                             | ss from any IP address. This is not recommended. |                            |        |
|                     | Restrict access to trusted IPs only (Recommended)     47.241.100.90 47.241.60.3 47.241.1.116 47.241.37.23 | 23 47.241.88.85 47.241.5.124 Confirm             |                            |        |

ඊලගට ඔයාලට ඉහල පින්තූරේ පේනවා ඇති පහලම IP REstrictions කියන කොටස. මුලදිම ඒක Unrestrcited කියන option එක Select කරලා එන්නේ.එතනින් Restrict access to trusted IPs only (Recommended) කියන option එක select කරන්න. එතකොට එතන පහල තියන Textarea එක Editable වෙයි. දැන් මම මේ ලිපියෙදි කලින් සදහන් කරා අපි Royal Q Platform එකේ IP Addresses වලට විතරක් access දෙන විදිහට Configurations හදනවා කියලා..මේ කරන්න යන්නේ ඒක.. ඒ ශදා අපිට ඕන වෙනවා Royal Q Servers set එකේ IP Addresses List එක.

ඒ සදහා අපි කලින් open කරලා තිබ්බ Royal Q App එකේ Binance binding කියන page එකට යන්න. ඊට පස්සේ පහල රූපේ පේනවා වගේ Copy button එක click කර

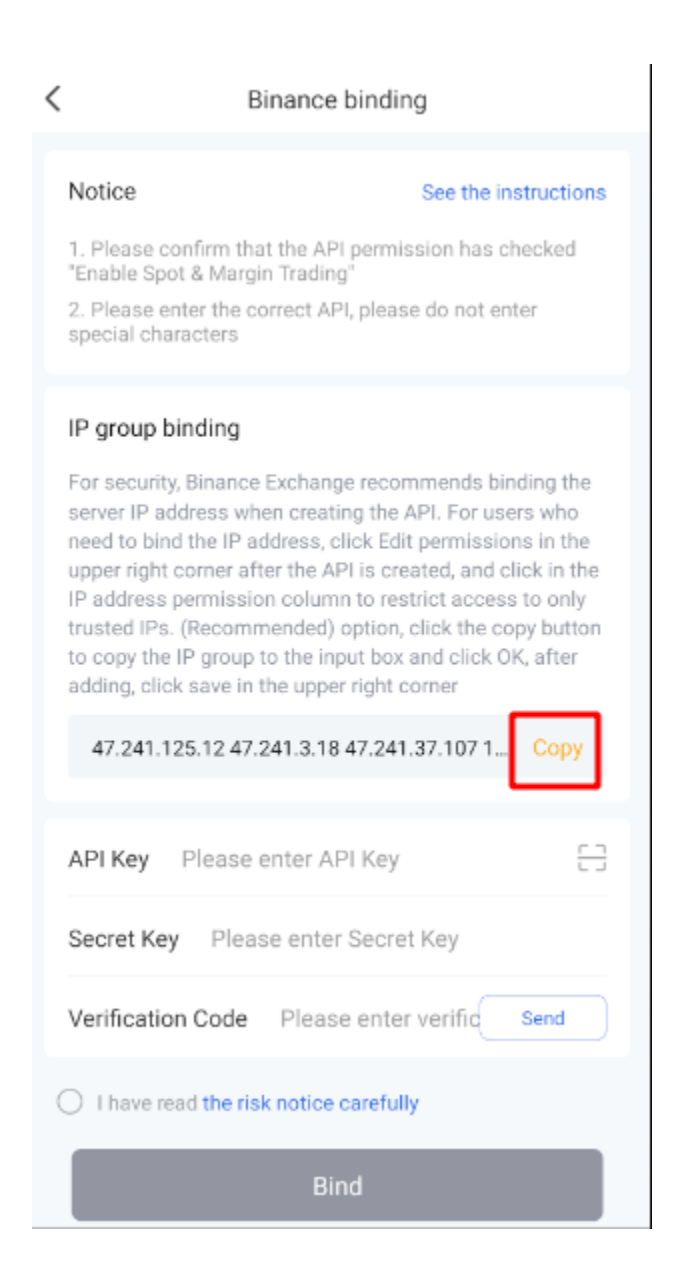

දැන් ආපහු binance එකට ඇවිත් අර කලින් පියවරේදි Editable උන Textarea එකට දැන් copy උන address list එක paste කරන්න. ඊට පස්සේ input box එකේ දකුනු කෙලවරේ තියන Confirm button එක ක්ලික් කරන්න. සහ අවසාන වශයෙන් ඉහල වම් කෙලවරේ තියන Save button එක click කරන්න.

| API List            |                                                                                                    |                                                            | Delete all API             |
|---------------------|----------------------------------------------------------------------------------------------------|------------------------------------------------------------|----------------------------|
| RoyalQ              |                                                                                                    |                                                            | Edit restrictions Delete   |
|                     | API Key                                                                                                    | - Comi                                                     |                            |
|                     | d<br>Secret Key                                                                                                    | Сору                                                       |                            |
| Scan to get address | API restrictions                                                                                                    | <table-cell> Enable Spot &amp; Margin Trading</table-cell> | Enable Withdrawals         |
| ooun to Bot address | Enable Margin Loan, Repay & Transfer<br>Enable Vanilla Options                                                                           | Enable Futures                                             | Permits Universal Transfer |
|                     | IP access restrictions:<br>Unrestricted (Less Secure) This API key allows access                                                         | from any IP address. This is not recommended.              |                            |
|                     | <ul> <li>Restrict access to trusted IPs only (Recommended)</li> <li>47.241.125.12</li> <li>47.241.3.18</li> <li>47.241.37.107</li> </ul> | 161.117.84.115 More                                        |                            |
|                     |                                                                                                    |                                                            |                            |

දැන් ඉහල රූපෙ තියනවා වගේ ඔයා ඇතුලත් කරපු Options සහ IP List එක Save වෙලා තියෙයි. ඊලගට ඔය ඉහල රූපේ තියන API Key කියන key එක සහ Secret Key කියන key , පහල රූපේ පෙන්නලා තියන්වා වගේ Royal Q App එකට Copy, Paste කරන්න ඕනේ..

ඔබ Binance Web නම් පාඅවිච්චි කරන්නේ පහල Royal Q app එකේ QR Code එකක icon එකක් පෙන්නලා තියන තැන click කරලා, Binance Web එකේ ඉහත රුපේ පෙන්නන Screen එකේ තියන QR Code එක Scan කල හැක..එව්ට API Key, Secret Key දෙක Automatically Fill වනු ඇ <

| Notice                                                                                                    | See the instructions                                                                                                    |
|----------------------------------------------------------------------------------------------------|----------------------------------------------------------------------------------------------------|
| 1. Please confirm that the API permis<br>"Enable Spot & Margin Trading"                                                                                                    | ssion has checked                                                                                                    |
| 2. Please enter the correct API, pleas special characters                                                                                                    | e do not enter                                                                                                    |
| IP group binding                                                                                                    |                                                                                                    |
| For security, Binance Exchange recorn<br>server IP address when creating the A<br>need to bind the IP address, click Edit<br>upper right corner after the API is created<br>IP address permission column to rest<br>trusted IPs. (Recommended) option,<br>to copy the IP group to the input box<br>adding, click save in the upper right of | nmends binding the<br>API. For users who<br>t permissions in the<br>ated, and click in the<br>strict access to only<br>click the copy button<br>and click OK, after<br>corner |
| 47.241.125.12 47.241.3.18 47.241                                                                                                    | .37.107 1 Copy                                                                                                    |
| API Key                                                                                                    | ÷                                                                                                    |
| Secret Key                                                                                                    |                                                                                                    |
| Verification Code Please enter                                                                                                    | r verifiq Send                                                                                                    |
| O I have read the risk notice careful                                                                                                    | ly                                                                                                    |
| Bind                                                                                                    |                                                                                                    |

අවසානයට, Royal Q App එක තුල ඉහත රූපයේ පහල පෙන්වා ඇති Verification Code Section එකේ Send Button එක click කර එවිට ඔබගේ Royal Q සදහා ලියාපදිංචි වූ email Address එකට ලැබෙන Verification Code එක ඇතුලත් කර , I have read the agreement radio button එක select කරන්න. අවසාන වශයෙන් Bind button එක click කරන්න.

එවිට සාර්ථක ලෙස bind වුවහොත්, පහත රූපයේ පරිදි Binance Section එක තැඹිලි පැහැ ගැන්වී තිබෙනු දැකිය හැක.

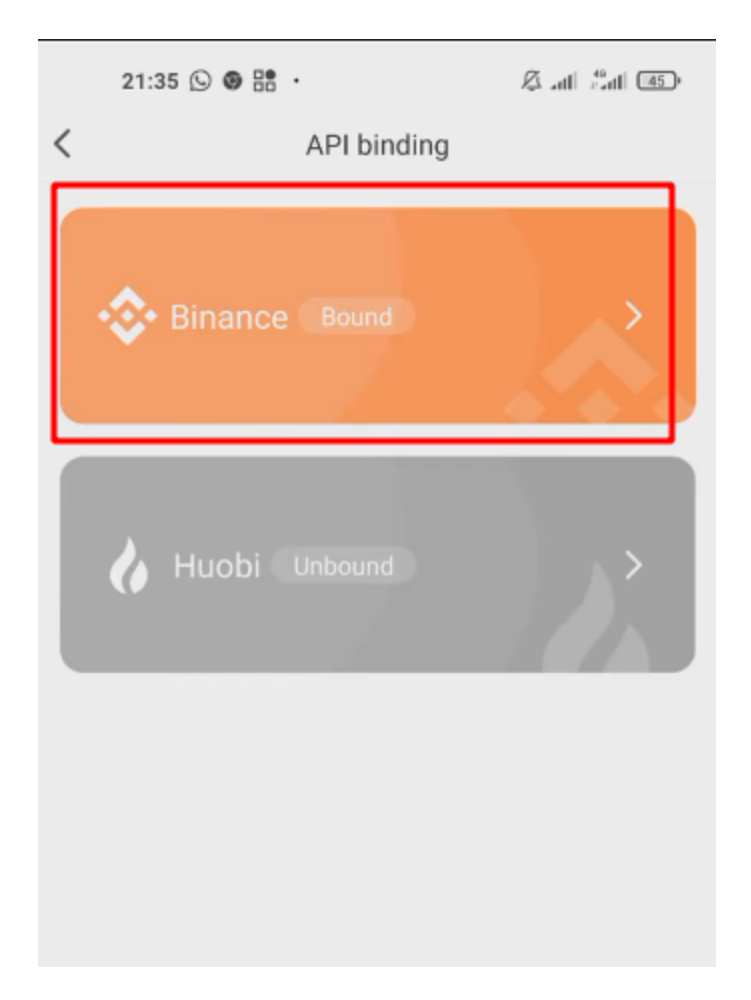

දැන් ඔබගේ Binance Account එක Royal Q Platform එක සමග සාර්තක ලෙස සම්බන්ද වී ඇත.

මීලග කොටසින් අපි බලමු Royal Q Robot පාවිච්චි කරලා Trading Process එක Automate කරන්නේ කොහොමද කියලා.

### Royal Q Robot නිවැරදිව භාවිතය හා Trading Process එක Automate කිරීම

මම මේ ලිපියේ මුලින් කිව්වා මතක ඇති අපිට මේ Platform එක භාවිතා කරලා විදි දෙකකට Trade කරන්න පුලුවන්.

• පලවෙනි විදිහ තමා Copytrade කිරීම.

කොහොම උනත් මුලින්ම කියන්නම් මේ විදිහ ගොඩක් දුරට හරියන්නේ Technical Analisis එකක් කරලා මේ මොහොතේ Tade කරන්න හොද Cryptocurency එක මොකක්ද කියලා හිතාගන්න අමාරු අයට.

මේකෙදි වෙන්නේ, Royal Q App එකේ ඉන්නවා Expert Traders ලා සෙට් එකක්. මෙයාලට තියනවා App එක ඇතුලේ Circle කියලා වෙන වෙනම group. මේක නිකන් හරියට FB Group එකක් කියලා වගේ Idea එකක් ගන්ඩකෝ..අපි වගේ අයට පුලුවන් අර වගේ Trader කෙනෙක්ගේ Circle එකක් Sync කරන්න.

එහෙම Sync කරාම ඒ trader විසින් Technical Analysis කරලා ඒ වෙලාවේ හොදයි කියලා තෝරන Cryptocurrencies, එම trader විසින් trade කරන ආකාරයටම Configurations එක්ක automatically ඔයාගේ Bot විසිනුත් trade කරන්න ගන්නවා..

ඒ කොහොම උතත්, මේ කුමය ගොඩක් හොදයි කියලා අනුමත කරත්ත බෑ. ඒකට හේතුව තමයි, මේ වගේ Traders ලගේ circle වලට ලොකු පුමානයක් Sync කරලා තියනවා.. ඉතින් ඕනෙනම් මේ trader කෙනෙක්ට මේ Sync කරලා තියන විශාල පුමානය පාවිච්චි කරලා Pump and dump විදිහේ scam එකක් කරලා එයාලට ලොකු ලාභයක් උපයගන්න පුලුවන්.

ඒ කොහොම උනත් මේ කුමය ගැනත් මම විස්තර කරම්.

#### Copy trading

මුලින්ම Royal Q App එකේ Circle කියන Tab එකට යන්න.

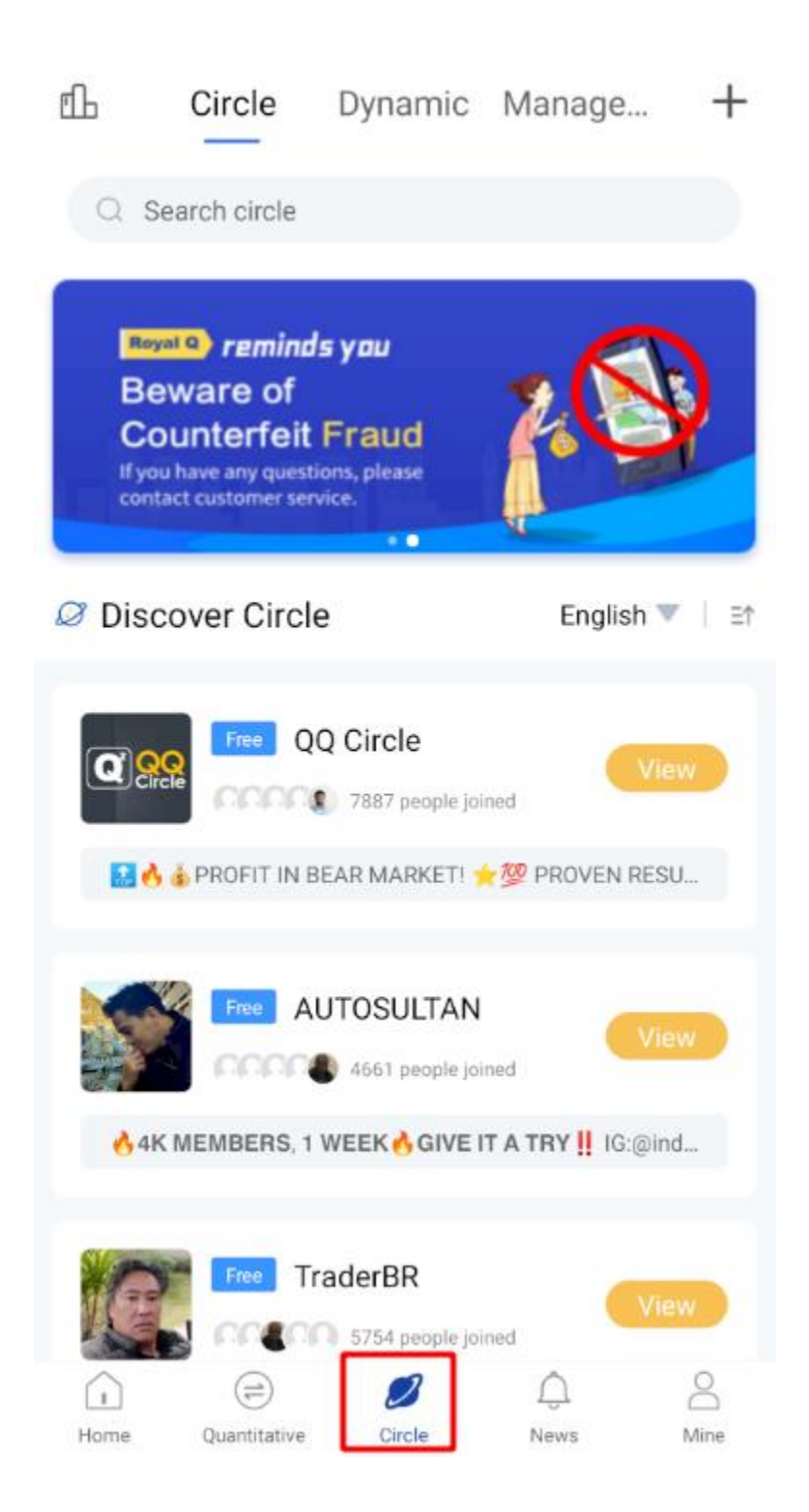

ඉහල පිත්තූරයේ පේතවා වගේ ඔයාට බලාගත්ත පුලුවත් මේ වෙද්දී Royal Q App එකේ අපිට sync කරත්ත පුලුවත් Circle ලිස්ට් එක.මෙතත මේ Circle එකක් ඇතුලට ගියපුවම අපිට පහල පිත්තූරේ පෙත්තලා තියනවා වගේ Apply to Join කියලා Button එකක් පෙත්තතවා. ඒක click කරත්ත.

| <                                            |                                                                       |                             |
|----------------------------------------------|-----------------------------------------------------------------------|-----------------------------|
|                                              | AUTOSULTAN<br>ID:1219<br>Title 26 Member                              | 4662                        |
| Circl<br><b>4K M</b><br>IG:@indr<br>t.me/aut | l <b>e profile</b><br>EMBERS, 1 WEEK 🔥 GIV<br>adiky<br>rosultancircle | /E IT A TRY <mark>!!</mark> |
| R Circl                                      | le lord<br>AUTOSULTAN<br>Created 12 days                              |                             |
| 🛤 Part                                       | of the topic preview                                                  |                             |
|                                              | AUTOSULTAN<br>2021-08-23<br>Today profit is \$114 (2.28               | ♥ Essence                   |
|                                              | \$5.000. Please check the<br>4.660217 U:<br>fit                       | e table first b             |
| Free                                         |                                                                       | Apply to join               |

ඒ විදිහට Join උනාට පස්සේ පහල පින්තූරේ වගේ ඒ අදාල Circle ownerගේ Cumulative Profit Rat එක පෙන්නනවා

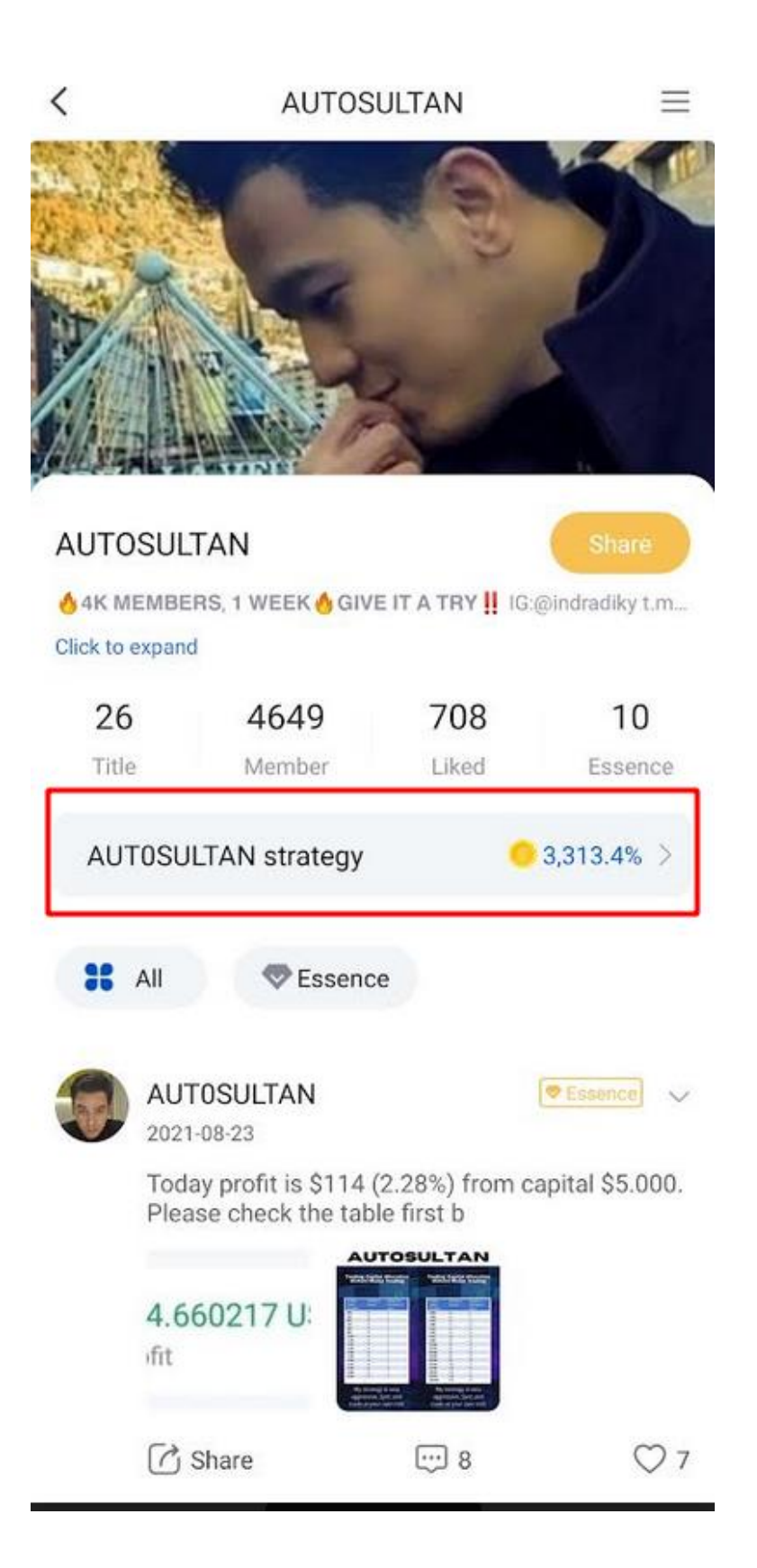

ඔයාලට බලන්න පුලුවන් සාමනෙහන් ඉහල තියන Circle හැම එකකම වගේ 1000% ට වඩා වැඩි Cumulative Profit Rate එකක් තියනවා.

මේ profit rate section එක උඩ touch කරා ඒ අදාල Trader විසින් trade කරන Cryptocurrencies List එක පෙත්තත්වා..

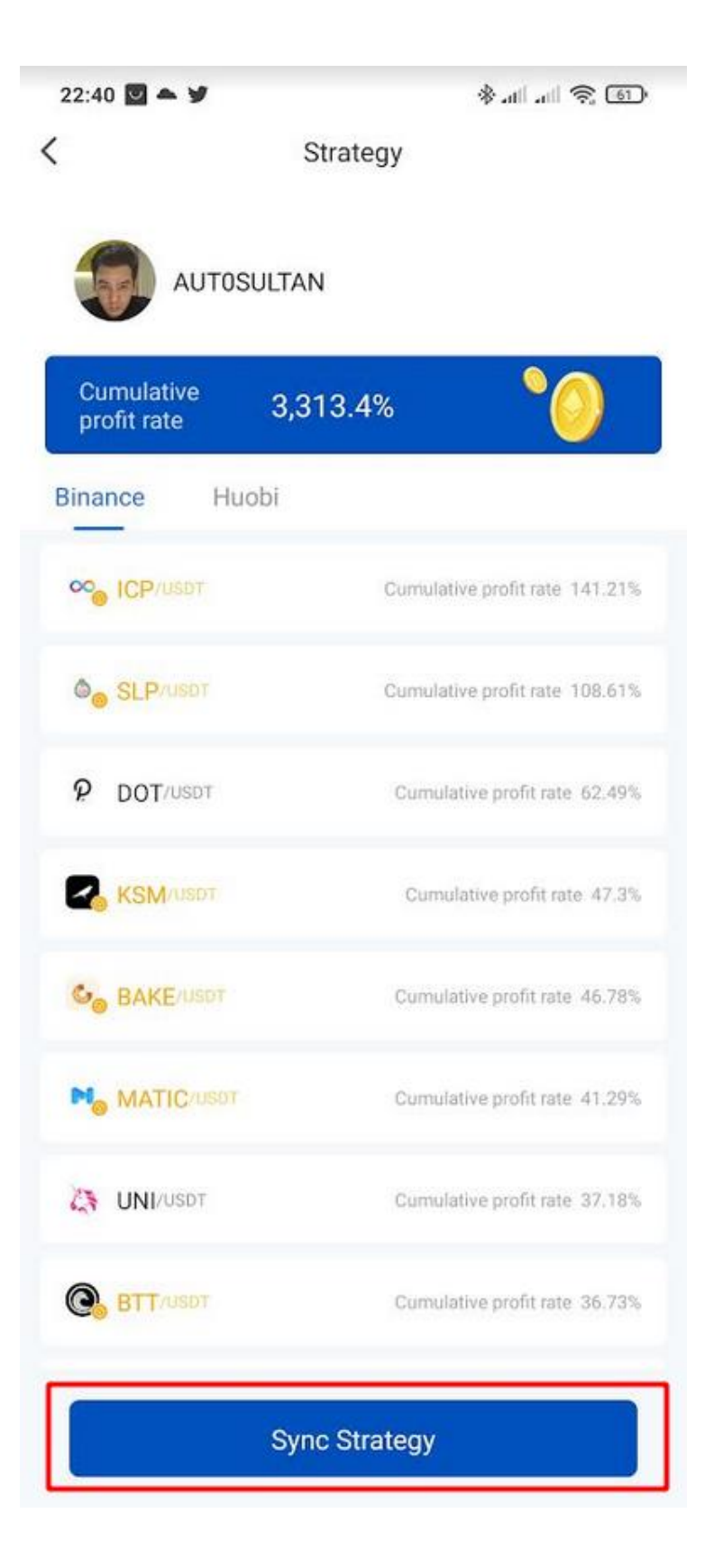

එතන යටම Sync Strategy නමින් Button එකක් තියනවා..මේ button එක touch කරන්න.

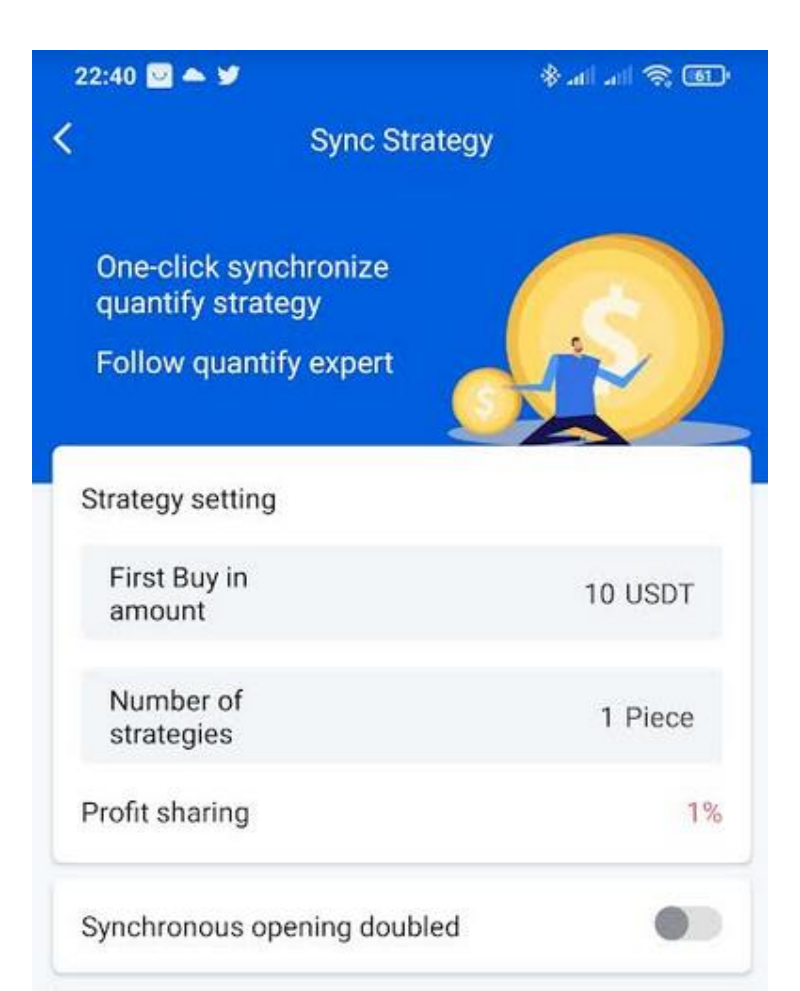

#### Synchronization notice

1. Synchronize the circle master strategy plan. When the circle master starts the strategy, you will synchronize the circle master's transaction settings and place orders according to the first order quota you set. At the same time, the maximum number of synchronizations is the number of strategies you set.

Synchronize the strategy plan of the circle master, and the circle master will charge a strategy fee of the proportion of profit sharing for each order;

3. This strategy is set by the circle owner. The risk is confirmed before synchronization. Royal Q platform does not provide related guarantees. If you violate the rules, please do not synchronize and complain; අවසාන වශයෙන් මේ වගේ Screen එකක් ඔයාට බලගන්න පුලුවන් වෙයි.මෙතනදී අපි සැලකිලිමත්විය යුතු Options දෙක තමා First Buy in amount සහ Number of Strategies කියන options දෙක.

First Buy in amount කියලා කියන්නේ Trading process එක ආරම්බ කරද්දී ඉස්සරලම USDT කීයක් වැය කරලා Crypto ගන්නවද කියන එක.

Number of Strategies කියන්නේ අපි එකවැර Crypto currencies කීයක් trade කරනවද කියන එක.

සහ ඒත් එක්කම සැලකිලිමත් වෙන්න, Profit Sharing කියලා තියන අගය අනුව එකක් ඔයාගේ Profit එකෙන් Precentage එකක් circle ownerට ගෙවනු ලබනවා..මේ ගාන කැපෙන්නෙත් ඔයාගේ Royal Q Wallet එකේ තියන Assets වලින්.

අපි මෙතනදි තවත් කෙනෙක්ගෙන් copy trade කරන නිසා මේ ඉහත සදහන් කරපු options දෙකට සුදුසු අගයන් ඒ ඒ trader ගේ strategy එක අනුව වෙනස් වෙනවා..ඒ නිසා පහල රූපයේ තියනවා වගේ අදාල Circle එකේ Essence කියන කොටසට යන්න

| <               | AUTOS                                   | SULTAN                          | =               |
|-----------------|-----------------------------------------|---------------------------------|-----------------|
| 26              | 4667                                    | 709                             | 10              |
| Title           | Member                                  | Liked                           | Essence         |
| AUTOSU          | LTAN strategy                           | .0                              | 3,313.4% >      |
| IIA 38          | ✓ Essen                                 | ce                              |                 |
| AU <sup>*</sup> | <b>F0SULTAN</b><br>-08-23               |                                 | Essence 🗸       |
| Tod<br>Plea     | ay profit is \$114<br>use check the tab | (2.28%) from ca<br>ble first b  | apital \$5.000. |
| 4.6<br>ifit     | 60217 U:                                |                                 |                 |
| C               | Share                                   | 13                              | ♡ 8             |
| AU"             | FOSULTAN                                |                                 | Essence 🗸       |
| Tod             | ay profit is \$212<br>t. And thank you  | (4.24%) from ca<br>for 4K membe | apital 5.000    |
|                 |                                         |                                 |                 |

| ***   | 111-001-000F          |    | Aprosaution and a solution of | A <b>41</b> |     | -       |
|-------|-----------------------|----|-------------------------------|-------------|-----|---------|
| 10.01 | ME DAILY-ADE          | ×. | 18                            | 4042        | 821 |         |
| ***   | 111 0000 000          | 4  | <b>Z</b> 10                   | Trans       |     | 1100000 |
| -     | And the second second | ×. | () AT                         | 10.714      |     |         |
| 44.44 | in the second         |    | 385                           |             |     |         |

මෙතන දාලා තියන post අතරේ Capital Allocation Table එකක් දාලා තියනවා සාමනා×යෙන් හැම circle එකේම වගේ.

| Aloka                           | asi Moda               | Trading                             |
|---------------------------------|------------------------|-------------------------------------|
|                                 |                        |                                     |
| Trading<br>Capital<br>(in USDT) | First Buy in<br>Amount | Number of<br>Strategies or<br>Coins |
| 350                             | 10                     | 1                                   |
| 500                             | 10                     | 1                                   |
| 600                             | 10                     | 1                                   |
| 700                             | 10                     | 2                                   |
| 800                             | 10                     | 2                                   |
| 900                             | 10                     | 2                                   |
| 1.000                           | 10                     | 2                                   |
| 1.100                           | 10                     | 3                                   |
| 1.200                           | 10                     | 3                                   |
| 1.300                           | 10                     | 3                                   |
| 1.400                           | 10                     | 4                                   |
| 1.500                           | 10                     | 4                                   |
| 1.600                           | 10                     | 4                                   |
| 1.700                           | 10                     | 4                                   |
| 1.800                           | 10                     | 5                                   |
| 1.900                           | 10                     | 5                                   |
| 2.000                           | 10                     | 5                                   |

මෙන්න මේ table එක පාවිච්චි කරලා, ඔයාට හරියන First Buy in amount සහ Number of Strategies වලට අගයන් හොයගන්න ඕනේ..මෙතනදි අපි සලකලා බලන්නේ Binance එකේ ඔයා Trade කරන්න තියාගෙන ඉන්න Capital එකේ size එක..

දැන් මේ දීලා තියන උදාහරනයේදිනම් මේ trader suggest කරලා තියෙන්නේ, minimum 350 USDT Capital එකක් එක්ක පටන් ගත්ත කියලා.. ඔයාගේ Capital එක මීට අඩු උනත්, අඩුම අගයට recommend කරලා තියන First Buy in amount සහ Number of Strategies අගයන් දාලා පටන් ගන්න පුලුවන්. නමුත් මතක තියාගන්න, එහෙම කරොත් යම්කිසි වෙලාවක ලොකු Floating Loss එකක් ආවොත්, පුශ්නයක් වෙනවා..

මොකද ලොකු Floating Loss එකකදි Loss එක අඩු කරන්න යම්කිසි පුමානයක් දක්වා Margin Calls execute වෙනවා..මේ margin calls ගාන Circle Owner set කරලා තියෙන්නේ එයා recommend කරන capital එකට. ඒ නිසා ලොකු Floating Loss එකකදි, නැවතත් Market එක යතා තත්වයට පත් වෙනකන් Profit නැති හෝ ඉතා අඩු වෙන්න පුලුවන්.

මේ කුමයේ කලින් සදහන් කල අවුල් තියෙන්න පුලුවන් නිසා අපිට කිසිම Circle එකක් ඔබ වෙතට Suggest කල තොහැකි බව සලකන්න.

මේ තමා Copytrade වැඩකරන විදිහ.ඊලගට අපි කතා කරමු Manual Trade එකක් දාන විදිහ.

• දෙවනි විදිහ තමා Manual Trading Settings එක්ක Trade කිරී

### Manual Trading

මේකෙදි අපි කරන්නෙ කිසිම Circle එකකට join වෙන්නේ නැතුව, අපි Technical Analysis කරලා Select කරගන්න Cryptocurrecy එකක්, Royal Q Robot පාවිච්චි කරලා Trade කරන එක. මේ සදහා පහ්ත රූපයේ පෙන්නලා තියනවා වගේ Quantitative Tab එක open කරගන්න. මෙතන

| Binance                        | Huobi                                |          |         |
|--------------------------------|--------------------------------------|----------|---------|
| Q Search                       | currency name                        |          |         |
| All                            | Cycle                                | One-Shot | Stop ma |
| 1INCH                          | USDT Cycle                           |          | 0.00%   |
| Quantity 0.00<br>Price 3.0630  | Floating Profit +0                   | 0.0000   |         |
| 🔨 AAVE                         | USDT Cycle                           |          | 0.00%   |
| Quantity 0.000<br>Price 369.82 | 0 Floating Profit<br>Increase -5.36% | +0.0000  |         |
| ADA/U                          | SDT Cycle                            |          | 0.00%   |
| Quantity 0.00<br>Price 2.6628  | Floating Profit +0                   | 0.0000   |         |
| AKRO                           | /USDT Cycle                          |          | 0.00%   |
| Quantity 0 I<br>Price 0.032869 | Floating Profit +0.00                | 000<br>% |         |
| <b>•</b>                       |                                      |          |         |
| Li Li                          |                                      | B Ļ      | A A     |

මෙතන ඔයාට පෙන්නනවා Royal Q Quantitative Trading Strategy එක හරහා Trade කරන්න පුලුවන් Pairs List එක..

මෙතනදි ඔයා තෝරගන්න Pair එකක් උඩ touch කරන්න.

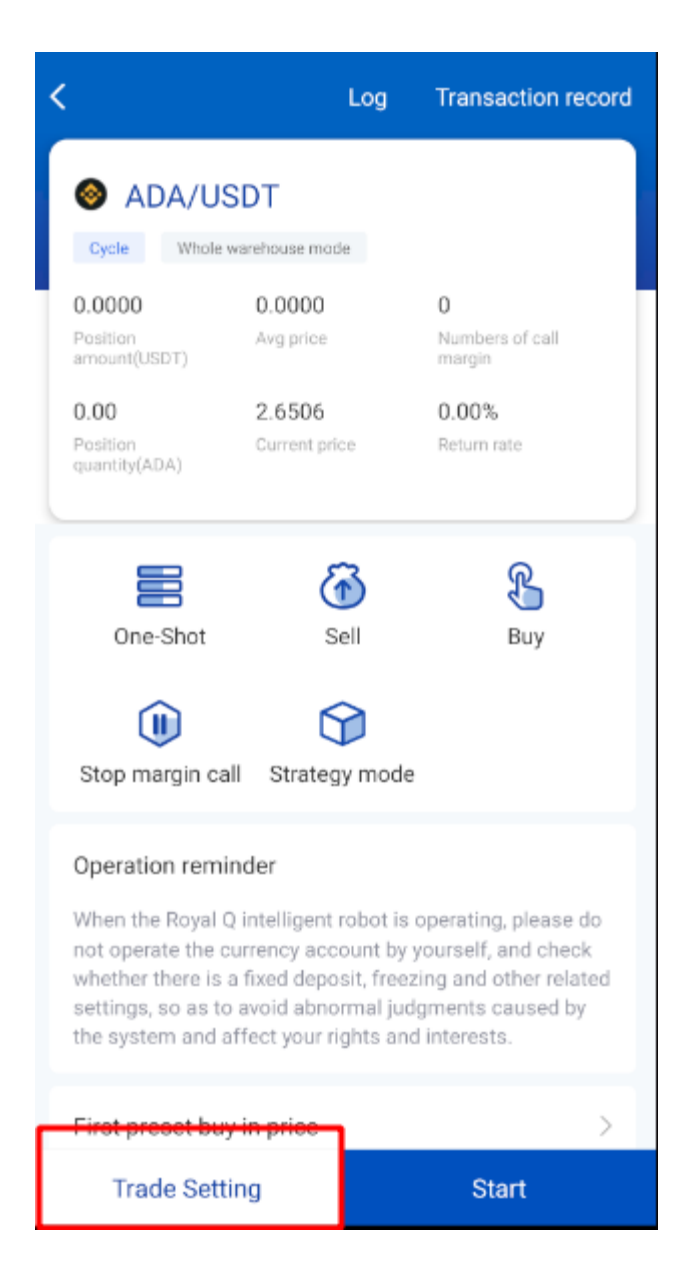

ඊලග පියවර විදිහට ඉහත රූපයේ පෙන්නලා තියන වම් පැත්තේ පහල කෙලවරේ Trade Setting Button එක touch කරන්න.

අපි කලින් කතා කරපු copy trade method එකේදී අපි වෙන Trader කෙනෙක්ගේ Strategy එකක් use කරත්, මෙතනදී අපිට අපේම Strategy එකකට Trade Settings හදලා Trading process එක automate කරන්න පුලුවන්.

| < | Trade settings Save                                                              |            |      |
|---|----------------------------------------------------------------------------------|------------|------|
| 0 | The first buy in amount is calculated according to the oprinciple and trade unit | surrency p | air, |
|   | First Buy in amount                                                              | 10 US      | DT   |
| - | Open position doubled                                                            |            |      |
|   | Margin call limit                                                                | 7 Ti       | me   |
|   | Whole position take<br>profit ratio                                              | 1.3        | %    |
|   | Whole position take<br>profit callback                                           | 0.3        | %    |
|   | Margin configuration                                                             |            | >    |
| 1 | Buy in callback                                                                  | 0.5        | %    |
|   | Distributed and Take<br>Profit Allocation                                        |            | >    |
| : | Sub-position<br>take-profit callback                                             | 0.3        | %    |
|   | C Get a suggested strategy                                                       |            |      |

ඉහත පින්තූරේ ඔයාලට පේනවා ඇති Get a suggested Strategy කියලා Button එකක් තියනවා පහල. මේ Button එක click කරාම Royal Q Platform එක මගින් suggest කරන Default Settings ටික Automatically Fill වෙනවා.. සාමානාපයෙන් මේ Fill වෙන Settings තමා Risk එක අඩුම Strategy එක කියලා හදුන්වන්නේ. ඔයා මේ Royal Q Platform එකට සහ Crypto Trading වලට අලුත්නම්, මේ Default Trade Settings එක්ක ආරම්භය ගන්න කියලා තමා අපිට suggest කරන්න පුලුවන්. මේ විදිහට ඔයාගෙම Strategy එකකට Trade Settings හැදුවට පස්සේ හරි, Get a suggested Strategy Button එක touch කරලා Default Settings ටික Fill උනාට පස්සේ හරි මීලගට කරන්න ඔන්නේ ඉහල දකුනු කෙලවරේ තියන Save Button එක Touch කරන එක.

| <                                                                                                    |                            | Log  | Transaction record                                                                                         |  |
|----------------------------------------------------------------------------------------------------|----------------------------|------|----------------------------------------------------------------------------------------------------|--|
| S CAKE/U                                                                                                    | ISDT                       |      |                                                                                                    |  |
| 0.000<br>Position<br>amount(USDT)                                                                                                    | 0.000<br>Avg price         | •    | <b>O</b><br>Numbers of call<br>margin                                                                      |  |
| 0.000<br>Position<br>quantity(CAKE)                                                                                                    | <b>24.750</b><br>Current p | rice | 0.00%<br>Return rate                                                                                       |  |
| One-Shot                                                                                                    | (                          | Sell | Buy                                                                                                    |  |
| Stop margin call Strategy mode                                                                                                    |                            |      |                                                                                                    |  |
| Operation reminder<br>When the Royal Q intelligent robot is operating, please do<br>not operate the currency account by yourself, and check<br>whether there is a fixed deposit, freezing and other related<br>settings, so as to avoid abnormal judgments caused by<br>the system and affect your rights and interests. |                            |      | operating, please do<br>yourself, and check<br>zing and other related<br>igments caused by<br>d interests. |  |
| First preset buy                                                                                                    | in price                   |      | >                                                                                                    |  |
| Trade Setti                                                                                                    | ng                         |      | Start                                                                                                    |  |

දැන් ඉහත රූපයේ පෙනෙන විදිහට Start Button එක Click කිරීම මගින් ඔබ තෝරා තියන Trade Settings වලට අනුව Trade එකක් ආරම්භ වීම සිදු වෙනවා.. පහල රූපයේ පෙනෙනවා වගේ App එකේ Home page එකෙහි ඔබ ආරම්භ කරපු Trade එක හෝ කිහිපය දකින්න පුලුවන්.

| API Bind Revenue details    | Transaction<br>record Invite Friend |
|-----------------------------|-------------------------------------|
| 📢 explanation about the Roy | yal Q system reporting an e 📒       |
| "Using<br>help              | Quantitative<br>Course              |
| User guide                  | Quantitative Course                 |
| Binance Huobi Globa         | ıl                                  |
| CAKE/USDT Cycle             | 0.56%                               |
| Quantity: 2.024             | Floating Profit: 0.284              |
| Latest price: 24.827        | Increase: 5.78%                     |
|                             |                                     |

මෙහි ඉහල සහ පහල රූප දෙකේ පෙනෙත පරිදි ඔබට මේ මොහොත වත විට ඔබට හිමි Unrealized PNL එක Floating Profit එකක් නම් නිල් පැහැයෙනුත්, Floating Loss එකක් නම් රතු පැහැයෙනුත් පෙත්තතවා

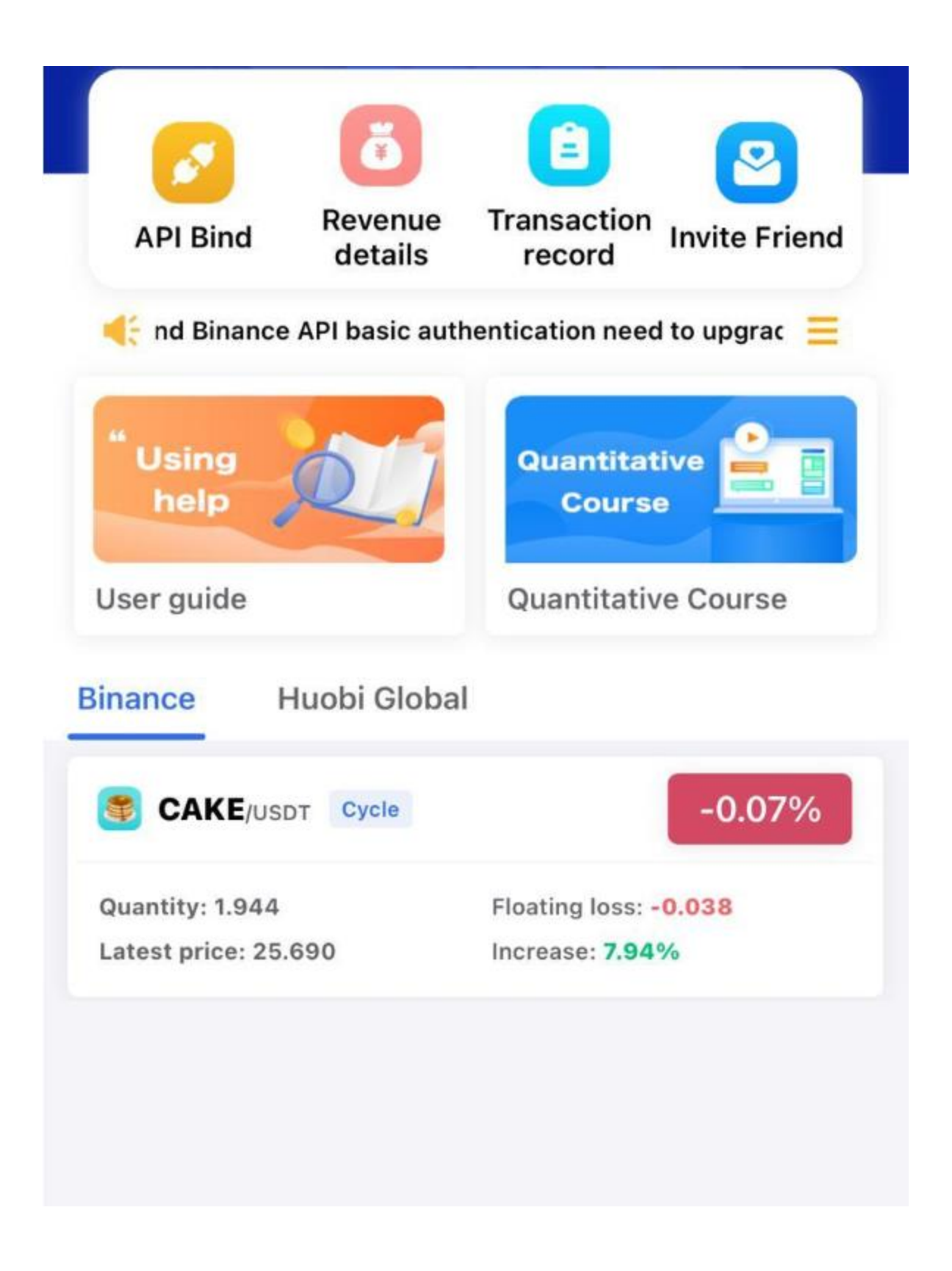

Floating Loss එකක් එක්ක කිසිම වෙලාවක Royal Q Platform එකෙන් ඔයාගේ Trade එක ඉවර කරන්නේ නෑ.. Floating Loss එකක් ඇතිවන විට මේ ලිපියේ කලින් සදහන් කල වීඩියෝවේ විස්තර කරන විදිහට Royal Q Intelligent Bot විසින් Dollar cost averaging කුමයට ඔබට සිදුවන Floating Loss එක Avarage කර අවම කරනවා මෙන්ම, ඉතා ඉක්මනින් වැඩි profit එකක් ලබා දීමටත් කටයුතු කරනවා.

### Royal Q Intelligent Bot භාවිතයෙන් ලැබෙන Profit සහ ඒවා withdraw කිරීම

මේ ලිපිය පල කරාට පස්සේ ආපු කමෙන්ට් එකකට පිලිතුරක් විදිහට තමා මේ මාතෘකාව අලුතින් එකතු කරන්නේ.

අපි කලින් කතා කරා වගේ Royal Q Platform එකෙන් අපිට මුදල් උපයන්න පුලුවන් විදි දෙකක් තියනවා.

### 1) Royal Q Bot හරහා ලැබෙන Trade Profit

Royal Q Bot හරහා ලැබෙන Trade Profit එක එකතු වෙන්නෙත් Binance Spot wallet එකටම තමයි.එතොකොට ඔයාට පුලුවන් කැමතිනම් ඒ එකතු වෙන profit එක withdraw කරන්න..එහෙමත් නැත්තන් ඒ profit එකත් ඉදිරි Trades සදහා පාවිච්චි කරන්න.

ඒ කියන්නෙ නිකන් හිතන්න මේ Crypto Trading කතාව පැත්තකින් තියලා, ඔයා අඩුම්ලට බඩු ටිකක් අරගෙන වැඩි ම්ලට විකුනනවා.විකිනුවට පස්සේ යොදවපු මුදල සහ ලාභය කියන දෙකම ඔයාගේ අතට එනවා.ඔයා කැමතිනම් ලාභය පැත්තකින් අරන් තියලා ඊලග සැරේ ගනුදෙනු කරන්න අර මුලින් යොදවපු මුදලම යොදවන්න පුලුවන්. කැමතිනම් ලාභයත් එක්ක දැන් ඔයාගේ අතේ තියන මුලු මුදලම යොදවන්න පුලුවන්. ලාභයත් එක්ක මුලු මුදලම ඊලග සැරේ අලුතින් බඩු ගන්න යොදවව්වොත් කලින් සැරේට වැඩිය බඩු පුමානයක් ගන්න පුලුවන් වගේම, ඒ ටික විකුනුවම කලින් සැරේ ගත්ත ලාබෙට වඩා වැඩි ගානක ලාභයක් ගන්නත් පුලුවන්.

මේකෙදි වෙන්නෙත් ඒ දේමයි.ලැබෙන profit එක withdraw කිරීම හෝ නැවත ආයෝජනය කිරීමේ තීරනය ඔබ සතුයි.

ඊලගට මේ විදිහට Binance Wallet එකේ තියන Profit එක හෝ Capital එක Binance P2P හරහා (ඊලග ලිපියකින් පැහැදිලි කරන්නම්) ලන්කාවේ මුදල් වලින් ඔයාගේ අතට ගන්න පුලුවන්.මේකෙදි වෙන්නේ Binance හරහා ලන්කාවේ කෙනෙක්ට ඔයාගේ Cryptocurrencies අලෙවි කිරීම.එතකොට මිලදී ගන්න කෙනා Local Bank Transfer එකක් මගින් ඔයාට මුදල් දානව..

උදාහරනයක් විදිහට ඔයාගේ Binance Wallet එකේ තියන 100 USDT පුමානයක් withdraw කරගන්න ඕනේ නම්, Binance P2P හරහා USDT මිලදී ගන්න P2P Trader කෙනෙක්ට USDT ටික දෙන්න පුලුවන්.මේ පහල රූපයේ පෙන්නලා තියෙන්නේ මම මේ ලිපිය ලියන වෙලාව වෙනකොට Binance එකේ P2P හරහා USDT මිලදී ගෙන ඒ වෙනුවට Sri Lankan Rupees දෙන්න කැමති P2P Traders ලගේ List එකෙත් මුලම ඉන්න ටික දෙනා..මේ වගේ ගොඩ දෙනෙක් මේක ඇතුලේ ඉන්නවා..පහල රූපේ පෙන්නලා තියනවා මේ මොහොතේ එයාලා අපිට එක USDT එකකට Rs.237 දක්වා උපරිම මිලක් දෙන්න ලැස්තී. ඒ වගේම ඒ අය මේ වෙද්දි සාර්තකව මේ වගේ Order කකීයක් නිම කරාද, එයාලට තියන Feedback මොනවද සහ Feedback Score එක කීයද වගේ දේවල් අපිට මෙතනම බලාගන්න පුලුවන්.

| P2P Express                                     |                  |                                                                 | O Video tutorial                   | Drders : More      |
|-------------------------------------------------|------------------|-----------------------------------------------------------------|------------------------------------|--------------------|
| Buy Sell USDT BTC                               | BUSD BNB ETH DAI |                                                                 |                                    |                    |
| Amount Fiat                                     | Payment          | Only show merchant ads                                          |                                    | ኃ Refresh          |
| Advertisers                                     | Price            | Limit/Available                                                 | Payment                            | Trade <b>0 Fee</b> |
| 539 orders : 94.23% completion                  | 237.00 LKR       | Available 133.03 USDT<br>Limit ரூ30,000.00 - ரூ31,528.11        | Bank Transfer Transfers with speci | Sell USDT          |
| KDSPR      A52 orders   92.62% completion       | 236.75 LKR       | Available 7,000.00 USDT<br>Limit ரூ100,000.00 - ரூ1,657,250.00  | Bank Transfer                      | Sell USDT          |
| Bline Venture<br>122 orders : 70.11% completion | 236.65 LKR       | Available 43,162.88 USDT<br>Limit ரூ150.000.00 - ரூ1,000,000.00 | Bank Transfer                      | Sell USDT          |
| WR<br>133 orders : 100.00% completion           | 236.60 LKR       | Available 1,500.00 USDT<br>Limit ரூ50.000.00 - ரூ354,900.00     | Bank Transfer                      | Sell USDT          |
| KDSPR 🔗                                         | 236.60 LKR       | Available 5,000.00 USDT<br>Limit ლ40,000.00 - ლ1,183,000.00     | Bank Transfer                      | Sell USDT          |
| S Samtharsi<br>78 orders 96.30% completion      | 236.52 LKR       | Available 260.00 USDT<br>Limit ரூ500.00 - ரூ61,495.20           | Bank Transfer                      | Sell USDT          |
| 🕑 CryptoKrish 🔗                                 | 236.50 LKR       | Available 926.99 USDT                                           | Bank Transfer                      | Sell USDT          |

දැන් ඔයා හිතනවා ඇති මේ කෙනෙක් USDT ටික අරගෙන අපිට පොල්ල තිබ්බොත් කියලා.

මෙතනින් හොදට Feedbacks තියන සහ සැලකිය යුතු Orders පුමානයක් සම්පූර්න කරපු කෙනෙක් එක්ක ගනුදෙනු කරද්දී ඔයාට ඇත්තටම අවදානම ගොඩක් අඩුයි. සහ මෙතන ඉන්න ගොඩක් Tradersලා Professionally P2P Trade කරන අය.ඉතින් එයාලට අපි දෙන Feedback එක සැහෙන්න වටිනවා..ඒ නිසා එයාලා පුලුවත් තරම් උත්සහ කරනවා අපිට හොද සේවයක් දෙන්න..මොකද ඒක එයාලගේ Profile එකට හොද නිසා.

### 2) Referral Bonus සහ තමන්ගේ පහල ටීම් එකේ Trade Profit එකෙන් ලැබෙන කොටස

අපි කලින් කතා කරා Royal Q Platform එකේදී Network Marketing Model එකක් පාවිච්චි වෙනවා සහ අපි Refer කරන කෙනෙක් වෙනුවෙන් අපිට Referral Bonus එකක් ලැබෙනවා. ඒ වගේම තමන් Direct Reffer කරපු කෙනෙක් හරි තමන්ගේ සාමාජිකයෙක්ගේ සාමාජිකයෙක් හරි Trade කරලා Profit කරනකොට ඒකෙන් Royal Q Platform එක ලබාගන්න 20% fee එකෙනුත් කොටසක් අපිට හම්බ වෙනවා. ඉතින් මේ කුම දෙකට ඔයාට ලැබෙන මුදල් ලැබෙන්නේ ඔයාගේ Royal Q App එකේ Wallet එකට.

Royal Q Wallet එකට එකතු වෙන සල්ලි ගන්න ඕනෙනම් ඕන වෙලාවක ගත්ත පුලුවත්..ඒකට කරත්න තියෙන්නේ Royal Q Wallet එකේ ඉදලා ඔයාගේ Binance Wallet එකට USDT Transfer කරත්න පුලුවත්..එතනිත් එහාට කලිත් කිව්ව විදිහට Binance Wallet එකේ ඉද ඔයාගේ අතට ඒ සල්ලි ටික ගත්න පුලුවත්.

### Royal Q Intelligent Bot Proof

තව ගොඩ දෙනෙක් අහලා තිබ්බ දෙයක් තමා මේකෙන් කොච්චර විතර දවසට උපයන්න පුලුවන්ද කියන එක.

මුලින්ම මම පෙන්නන්නම් මේ Trading Bot එක සදහා \$500 - \$1000 පමන Capital එකක් යොදවලා Trade කරන කෙනෙකුගේ Profit Details

|   | 4:14 PM & 🖪 🖸 🖗      |                      |                             | 🖽 😤 lin. lin.                      |                |
|---|----------------------|----------------------|-----------------------------|------------------------------------|----------------|
| < | (                    | Revenue              | details                     |                                    |                |
| 1 | Today's profit(U     | SDT)                 | Cumulati                    | ve profit(US                       | 21)            |
|   |                      |                      | 402.1<br>-402.12            | 28082<br>USD                       |                |
|   | Datt                 | y statistics bos     | Data in cou<br>led on Sings | infield by every<br>ipore time (U) | (bour<br>TC+8) |
|   | <b>08-28</b><br>2021 | 17.354192<br>Profit  | 28 USDT                     |                                    |                |
|   | <b>08-27</b><br>2021 | 29.636632<br>Profit  | USDT                        |                                    |                |
|   | <b>08-26</b><br>2021 | 0.134438<br>Profit   | USDT                        |                                    |                |
|   | <b>08-24</b><br>2021 | 12.08252 (<br>Profit | USDT                        |                                    |                |
|   | <b>08-23</b><br>2021 | 16.222536<br>Profit  | USDT                        |                                    |                |
|   | <b>08-22</b><br>2021 | 10,716407<br>Profit  | USDT                        |                                    |                |
|   | <b>08-21</b><br>2021 | 19.804727<br>Profit  | USDT                        |                                    |                |
|   | <b>08-20</b><br>2021 | 75.787899<br>Profit  | USDT                        |                                    |                |
|   | -                    | ۲                    |                             | •                                  |                |

මෙතනදි විශෙශයෙන්ම මේ Screenshot එක පෙන්වන්න හේතුව තමා ඔබට දකින්න පුලුවන් 75 USD වගේ ඉතා හොද ලාභයක් එක් දිනක් තුල ලැබුන දවස් මෙන්ම 0.13USDT වගේ ලාභයක් තොලැබුනු දවස්ද තියනවා..නමුත් සාපේක්ශව ගත්තම ගොඩක් දවස් වල 10 USDT -20 USDT අතර ලාභයක් ලැබිලා තියනවා. ඔබ මේ Platform එකට සම්බන්ද වෙනවනම් මෙන්න මේ කරුන හොදින් තේරුම් ගත යුතුයි.

| 3:52 😇 💷 🖡 |                  | 65 al.               | . ( <b>1 ( ( ( ( ( ( ( ( ( ( ( ( ( ( ( ( ( </b> |
|------------|------------------|----------------------|-------------------------------------------------|
| <          | Reven            | ue details           | 2                                               |
| _          |                  | CAN TANK TO          |                                                 |
| Today's pr | ofit(USDT)       | Cumulative pr        | ofic(USDT)                                      |
|            |                  |                      |                                                 |
|            |                  |                      |                                                 |
|            |                  |                      | by every hour                                   |
|            | CONFIDENTIC      | capita consequiption | manuform                                        |
|            |                  |                      |                                                 |
| 08-28      | 7.9732           | 22 USDT              | 5                                               |
| 2021       | Profit           |                      |                                                 |
| 08.27      | 6 7574           | 77 USD7              | 3                                               |
| 2021       | Profit           |                      | >                                               |
|            |                  |                      |                                                 |
| 08-26      | 1.6255           | 77 USDT              | 5                                               |
| 2021       | Profit           |                      | 50                                              |
| 09.05      | D 4535           | 1211807              |                                                 |
| 2021       | Profit           | 47 OSD1              | >                                               |
|            |                  |                      |                                                 |
| 08-24      | 2.9761           | 91 USDT              |                                                 |
| 2023       | Profit           |                      | ~                                               |
| 11000000   | 7481,000         | 22.0022              |                                                 |
| 08-23      | 2.2989<br>Profit | B3 USDT              | 2                                               |
| 2004.5     | (F)GIN           |                      |                                                 |
| 08-22      | 10.001           | 927 USDT             |                                                 |
| 2021       | Frofit           |                      | 2                                               |
|            |                  |                      |                                                 |
| 08-21      | 9.5024           | 76 USDT              | ×:                                              |
| 2021       | Profit           |                      |                                                 |
|            |                  |                      |                                                 |

ඉහත පින්තූරයෙන් ඔබට දකින්න පුලුවන් 500 USDT පමන පුමානයක Capital එකක් ඇති කෙනෙක්ගේ Profit එක.

ඒ අපි කතා කරේ Trading වලින් ලැබෙන Profit එක ගැන. පහත පින්තූරයෙන් ඔබට දකින්න පුලුවන් V2 මට්ටමේ ඉන්න කෙනෙක් Referral Bonus සහ තමන්ගේ පහල ටීම් එකේ Trade Profit මගින් ලබලා තියන ආදායම

| 4:15 PM 🖉 🕫 🖗      | 9 Ø                      | al .al 😤 🗈                    |  |  |
|--------------------|--------------------------|-------------------------------|--|--|
| <                  | Reward detail            | s                             |  |  |
| - AU - A           | ctivation Direct         | t quan Team quan              |  |  |
|                    |                          |                               |  |  |
| Today's profit(USD | T) Cumulative prof       |                               |  |  |
| 72.008488          | -892.3983                | 8/                            |  |  |
|                    | Data                     | Data is counted by every hour |  |  |
| 9                  | ally statistics based on | Singapore time (UTC+8)        |  |  |
| Ileaner            |                          |                               |  |  |
| 08-28<br>2021      | 72.608488 USD<br>Profit  | T>                            |  |  |
|                    |                          |                               |  |  |
| 08-27              | 66.058388 USD            |                               |  |  |
| evel.              |                          |                               |  |  |
| 08-26              | 43.431531 USD            |                               |  |  |
| 2021               | Profit                   |                               |  |  |
| 08-25              | 32.581043 USD            |                               |  |  |
| 2021               | Profit                   |                               |  |  |
| 08-24              | 42.365831 USD            |                               |  |  |
| 2021               | Profit                   |                               |  |  |
| 08-23              | 94 936456 LISD           | T V                           |  |  |
| 2021               | Profit                   |                               |  |  |
| 00.00              | 20 622062 1100           |                               |  |  |
| 2021               | Profit 050               |                               |  |  |
|                    |                          |                               |  |  |
| 08-21              | 171.886827 US            | DT                            |  |  |
|                    |                          |                               |  |  |

මෙමගින් ඔයාට අවබෝදයක් ගන්න පුලුවන් වෙයි ඔබ කරන ආයෝජනයට මේ ලැබෙන ලාභය පුමානවත්ද කියන එක ගැන. ඒ වගේම හොදින් මතක තියාගන්න, මේ ලැබෙන Trading Profit සහ Referel Profit පිලිබදව ඉහල සදහන් කරපු ගනන් මේ විදිහටම ඔයාට ලැබෙන්නත් පුලුවන් ඊට අඩු හෝ වැඩි වෙන්නත් පුලුවන්.

මේ ලිපියෙන් බලාපොරොත්තු වූ පරිදි Royal Q Platform එකට අලුතින්ම එන කෙනෙක්ට අවශා කරන දැනුව මෙමගින් ලැබෙන්න ඇති කියලා අපි හිතනව..නමුත් මීට වඩා ත ගොඩක් දේවල් තියනවා Royal Q Platform එකෙන් ඔයාලට ලබාගන්න පුලුවන් features. ඉදිරි ලිපි වලින් අපි ඒ ගැන කතා කරමු. ඒ වගේම Crypto Trading කියන්නේ කාගෙවත් උපදෙස් මතම Theoritical Knowldege එකෙන් විතරක්ම කරන්න පුලුවන් දෙයක් නෙමේ. පුායෝගික අත්දැකීම් මත තමා ඔයා කොච්චර හොදින් perform කරනවද කියන එක රදා පවතින්නේ..ඉතින් මේ ලිපියේ කරනු වලින් ඔයාලට Crypto Trading වලට සහ Royal Q Platform එකට ආරම්භය ගන්න අවශා දේවල් ටික ලැබෙන්න ඇති කියලා අපි හිතනවා.

මුලින්ම කිව්වා වගේ Royal Q Platform එකට සම්බන්ද වෙන්න පහල තියන Link එක පාවිච්චි කරන්න.

# Royal Q Platform එකට සම්බන්දවන්න

Royal Q Platform එකත් එක්ක සම්බන්ද වෙන ඔයාලට කුමක් හෝ ගැටලුවක් තිබෙනවානම් ඒ සදහා උපකාර කිරීමට අපි සූදානම්.

මේ පහල තියන Whatsapp Group එකට සම්බන්ද වෙලා අවශා ඕනම උපකාරයක් ලබාගන්න පුලුවන්. ඒ වගේම ඉදිරියට පලවන ලිපි පිලිබද දැනුවත් කිරීම් මෙම Group එක තුල පල කරනු ලබනවා.

## WhatsApp Group

# විශේෂ දැනුම්දීම

මේ ලිපිය කියවන ඔයාලා හැමෝම හොදින් මතක තියාගන්න ඕන දේ තමයි අපි මේ කතා කරන Royal Q Bot විතරක් නෙමේ ඕනම Trading Bot කෙනෙක් පාවිච්චි කරලා ලාභ ලබන්න නම් අනිවායීයෙන්ම Cryptocurrency පිලිබදව Basic Knowledge එක හෝ ඔයාට තියෙන්න ඕනේ.

මේ ලිපිය කියවලා හරි නැත්තන් Youtube Video එකක් බලලා හරි ඒකේ තියන Profit එක දැකලා මේ Crypto Trading ගැන කිසිම අවබෝදයක් නැතුව මේ Royal Q Platform එකට join වෙන්න එපා.

මොකද මේ වෙද්දි විවිද Youtube Channel හරහා Crypto trading පිලිබදව දැනුමක් නැති අය මේ Royal Q Platform එක Promote කරනවා ඔයාලගෙන් එන Referrel Bonus එක ලබාගැනීම පමනක් ඉලක්ක කරලා..

මේ නිසා මේකට සම්බන්ද වෙන්න පෙර ඔයා සම්බන්ද වෙන්නේ කවුරු හරහාද කියන එක අනිවායීයෙන්ම හොයලා බලන්න..ඔහුගේ දැනුම පිලිබද සොයා බලන්න..එහෙම නැතුව "රැල්ලට" මේ සමග සම්බන්ද වෙලා ඔබගේ මුදල් අපතේ නොයවන්න. හොද Mentor කෙනෙක් හොයගන්න ඕනෙනම් මුලින්ම <mark>WhatsApp Group</mark> හරහා අපත් සමග සම්බන්ද වෙන්න

මේ ලිපියෙන් වැදගත් දෙයක් ඔබේ දැනුමට ලැබුනා කියලා හිතනවානම් Share කර මිතුරන් සමග බෙදාගන්න. ඉදිරි ලිපි වලින් අපි තවදුරටත් මේ Royal Q Intelligent Platform එක ගැන කතා කරමු. -----Details Given : RoyalQ SriLanka Help Team -----